## Operating Instructions 11/2012

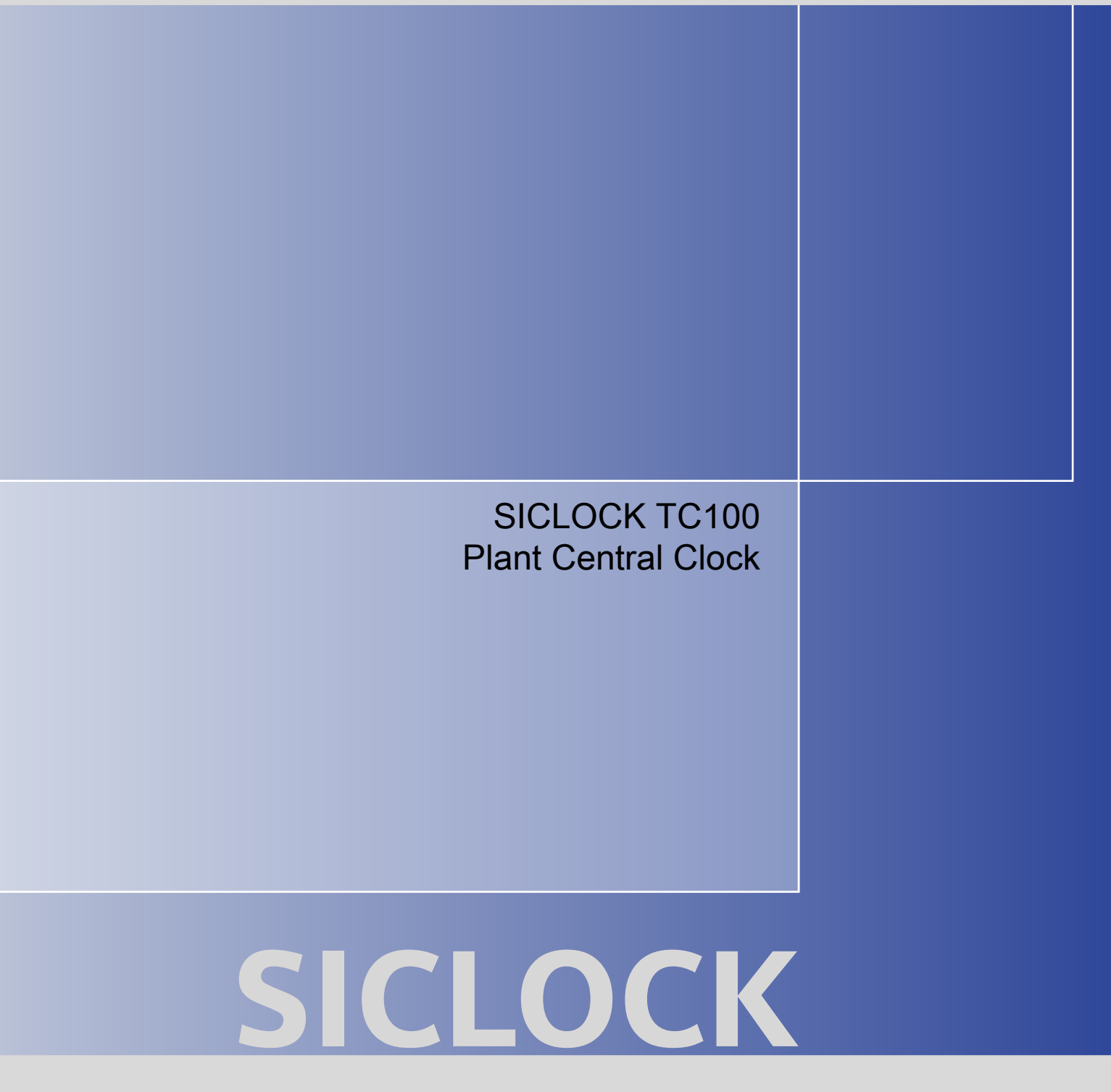

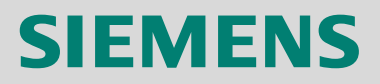

# SIEMENS

# SICLOCK<sup>®</sup> TC100 Plant Central Clock

**Operating Instructions** 

Preface, Table of Contents

Safety instructions

Description

Hardware description

**Operation planning** 

Mounting

Connection

Configuration Tool

Parameter assignment

Parameter assignment and operation of the device

Parameter table

Service and maintenance

Messages

Technical data

Dimension drawing

Circuit diagrams

Spare parts / accessories

Annex

ESD guidelines

List of icons

Glossary, Index

This manual contains information that must be observed to ensure your personal safety and to prevent property damage. The notices referring to your personal safety are highlighted in the manual by a safety alert symbol, notices referring to property damage only, have no safety alert symbol. Depending on the hazard level, warnings are displayed in descending order as follows:.

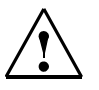

#### Danger

indicates that death or serious injury will result if proper precautions are not taken.

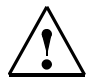

### Warning

indicates that death or serious injury may result if proper precautions are not taken.

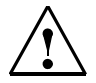

Caution

with a warning triangle indicates that minor personal injury can result if proper precautions are not taken.

#### Caution

without a warning triangle means that material damage can occur if the appropriate precautions are not aken.

#### Notice

means an undesirable result or state can occur if the corresponding instruction is not followed.

In the event of a number of levels of danger prevailing simultaneously, the warning corresponding to the highest level of danger is always used. A warning with a warning triangle indicating risk of physical injury may also include a warning of the risk of damage to property.

#### **Qualified personnel**

The associated device/system may only be installed and used in conjunction with this documentation. Only **qualified personnel** should be allowed to commission and operate the device/system. For the purpose of the safety information in this documentation, a "qualified person" is someone who is authorized to energize, ground, and tag equipment, systems, and circuits in accordance with established safety procedures.

#### Intended use

Please note the following:

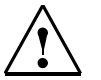

#### Warning

This equipment is only allowed to be used for the applications described in the catalog and in the technical description, and only in conjunction with non-Siemens equipment and components recommended by Siemens. Correct transport, storage, installation and assembly, as well as careful operation and maintenance, are required to ensure that the product operates safely and without faults.

#### **Registered Trademarks**

All designations with the trademark symbol ® are registered trademarks of Siemens AG. Other designations in this documentation may be trademarks whose use by third parties for their own purposes can violate the rights of the owner.

#### **Disclaimer of liability**

We have checked that the contents of this publication agree with the hardware and software described here. Nevertheless, we cannot assume responsibility for any deviations that may arise. The information given in this publication is reviewed at regular intervals and any corrections that might be necessary are made in the subsequent editions.

## Preface

This document contains the information required for operating and assigning parameters to the SICLOCK TC100 central plant clock.

## Area of application

This manual is valid for the SICLOCK<sup>®</sup> TC100 product with firmware version V1.0 and processor version V1.0 in conjunction with the SICLOCK TC100 Configuration Tool version 1.0 or higher.

### **Recycling and disposal**

Die The SICLOCK TC100 is low in contaminants and can therefore be recycled. For ecologically compatible recycling and disposal of your old device, contact a certificated disposal service for electronic scrap.

#### **Technical Assistance**

If you have any technical questions, please contact Technical Assistance:

- Phone: +49 (911) 895-59 00 Monday to Friday, 8 am – 5 pm CET
- Fax: +49 (911) 895-59 07
- E-Mail: siclock@siemens.com

The latest information on SICLOCK products, product support and FAQs can be found on the Internet:

- http://www.siemens.de/siclock (German)
- http://www.siemens.com/siclock (international)

# **Table of Contents**

|   | Preface                        | Ð                                                                                                    | Preface-3                    |
|---|--------------------------------|----------------------------------------------------------------------------------------------------|------------------------------|
| 1 | Safety                         | instructions                                                                                                    | 1-9                          |
| 2 | Descrip                        | ption                                                                                                    | 2-11                         |
|   | 2.1                            | Layout of the SICLOCK TC100 hardware                                                                            | 2-12                         |
|   | 2.2                            | External synchronization                                                                                        | 2-13                         |
|   | 2.3<br>2 3 1                   | Time receivers                                                                                                  | 2-14<br>2-14                 |
|   | 2.4                            | Time management                                                                                                 | 2-15                         |
|   | 2.5                            | Commissioning                                                                                                   | 2-15                         |
|   | 2.6                            | Redundancy                                                                                                    | 2-16                         |
| 3 | Hardwa                         | are description                                                                                                 | 3-17                         |
|   | 3.1                            | Exterior design                                                                                                 | 3-17                         |
|   | 3.2                            | Connection elements                                                                                             | 3-18                         |
|   | 3.3                            | Operator controls and displays                                                                                  | 3-19                         |
|   | 3.4                            | Scope of supply                                                                                                 | 3-21                         |
| 4 | Operat                         | ion planning                                                                                                    | 4-23                         |
|   | 4.1                            | Overview of operation planning                                                                                  | 4-23                         |
|   | 4.2                            | Transport / storage conditions                                                                                  | 4-25                         |
|   | 4.3                            | Unpacking and checking the delivery                                                                             | 4-26                         |
|   | 4.4<br>4.4.1<br>4.4.2<br>4.4.3 | Mounting position and fastening<br>Installation guidelines<br>Permissible mounting position<br>Type of fixation | 4-27<br>4-27<br>4-28<br>4-28 |
| 5 | Mounti                         | ng                                                                                                    | 5-29                         |
|   | 5.1                            | Overview of mounting                                                                                            | 5-29                         |
| 6 | Conne                          | ction                                                                                                    | 6-31                         |
|   | 6.1                            | Overview of connection                                                                                          | 6-31                         |
|   | 6.2                            | Connecting the power supply                                                                                     | 6-32                         |

|    | 6.3<br>6.3.1 | Connecting external synchronization                       | 6-33<br>6-35 |
|----|--------------|-----------------------------------------------------------|--------------|
|    | 6.3.2        | SICLOCK DCFRS Industrial version                          | 6-36         |
|    | 6.3.3        |                                                           | 6-37         |
|    | 6.3.4        | I hird-party systems                                      | 6-38         |
|    | 6.4          | Connecting alarm and warning outputs                      | 6-39         |
| 7  | Configu      | Iration Tool                                              | 7-41         |
|    | 7.1          | Menus                                                     | 7-44         |
|    | 7.2          | General functions                                         | 7-46         |
|    | 7.2.1        | Connect / disconnect online connection                    | 7-47         |
|    | 7.2.2        | Authorization                                             | 7-48         |
|    | 7.3          | Parameters                                                | 7-49         |
|    | 7.3.1        | Sorting Parameter tables.                                 | 7-53         |
|    | 7.3.2        | Hiding / showing Parameter table entries                  | 7-53         |
|    | 7.3.3        | Editing parameters                                        | 7-54         |
|    | 7.3.4        | Reading / writing parameters, setting to factory defaults | 7-56         |
|    | 7.4          | Archive                                                   | 7-57         |
|    | 7.4.1        | Sorting the Archive table                                 | 7-60         |
|    | 7.4.2        | Filters.                                                  | 7-61         |
|    | 7.5          | Troubleshooting                                           | 7-62         |
| 8  | Parame       | ter assignment and operation of the device                | 8-65         |
|    | 8.1          | Status display                                            | 8-66         |
|    | 8.2          | Operation and parameter assignment.                       | 8-68         |
|    | 8.2.1        | One-button operation with the MODE button                 | 8-68         |
|    | 8.2.2        | Network settings on the device                            | 8-70         |
|    | 8.2.3        | Readout versions                                          | 8-71         |
| 9  | Parame       | ter assignment                                            | 9-73         |
|    | 9.1          | Connecting external synchronization                       | 9-74         |
|    | 9.1.1        | Radio clocks via terminals.                               | 9-74         |
|    | 9.1.2        | Operation as NTP client                                   | 9-75         |
|    | 9.1.3        | Redundancy                                                | 9-75         |
|    | 9.2          | Connecting time receivers                                 | 9-76         |
|    | 9.2.1        | NTP server service                                        | 9-76         |
|    | 9.2.2        | SIMATIC mode                                              | 9-77         |
|    | 9.3          | General settings on the device                            | 9-78         |
|    | 9.3.1        |                                                           | 9-78         |
|    | 9.3.2        | Synchronization                                           | 9-79         |
|    | 9.3.3        | Display.                                                  | 9-80         |
|    | 9.3.4        | System                                                    | 9-80         |
|    | 9.3.5        | Temperature                                               | 9-81         |
|    | 9.3.6        | Battery                                                   | 9-81         |
| 10 | Parame       | ter table                                                 | 10-83        |

| 11 | Servic  | e and maintenance                                        | 11-89     |
|----|---------|----------------------------------------------------------|-----------|
|    | 11.1    | Battery                                                  | 11-89     |
|    | 11.2    | Restoring factory defaults                               | 11-89     |
|    | 11.3    | Software update                                          | 11-90     |
| 12 | Messa   | ges                                                      | 12-91     |
| 13 | Techni  | cal data                                                 | 13-95     |
| 14 | Dimen   | sion drawing.                                            | 14-99     |
| 15 | Circuit | diagrams                                                 | 15-101    |
|    | 15.1    | Terminal assignment                                      | 15-101    |
| 16 | Spare   | parts / accessories                                      | 16-103    |
| Α  | Annex   |                                                          | A-105     |
|    | A.1     | Directives and declarations                              | A-105     |
|    | A.2     | Certificates and approvals                               | A-106     |
| в  | ESD gi  | uidelines                                                | B-107     |
|    | B.1     | Electrostatic sensitive devices.                         | B-107     |
|    | B.2     | Electrostatic charging of persons                        | B-108     |
|    | B.3     | Fundamental measures to protect against static discharge | B-109     |
| С  | List of | icons                                                    | C-111     |
| D  | Glossa  | ıry                                                      | D-113     |
|    | Index   |                                                          | Index-119 |

# 1

# Safety instructions

## Caution

Please observe the safety instructions on the back of the cover sheet of this documentation. You should not expand your device unless you have read the relevant safety instructions.

If you have questions about the validity of the installation in the planned environment, please contact your service representative.

#### Repairs

Only authorized personnel are permitted to repair the device.

## Warning Unauthorized opening and improper repairs can cause considerable damage to property or danger for the user.

#### System expansions

Only install system expansion devices designed for this device. The installation of other expansions can damage the system and violate the radio-interference suppression regulations.

Contact your technical support team or where you purchased your PC to find out which system expansion devices may safely be installed.

## Caution

If you install or exchange system expansions and damage your device, the warranty becomes void.

## Safety information

Siemens offers IT security mechanisms for its automation and drive product portfolio in order to support the safe operation of the plant/machine. Our products are also continuously developed further with regard to IT security. We therefore recommend that you keep yourself informed about updates and upgrades for our products and always use the latest version of each product. For information on this topic, refer to: Industry Online Support (http://www.siemens.com/automation/csi de WW). You can register for a product-specific newsletter here.

For the safe operation of a plant/machine, however, it is also necessary to integrate the automation components into an overall IT security concept for the entire plant/machine which corresponds to state-of-the-art IT technology. You can find information on this at: Industrial Security (http://www.siemens.com/industrialsecurity).

Products used from other manufacturers should also be taken into account here.

## **Network security**

In order to protect the entire plant from attacks on network security, corresponding measures must be taken.

#### Caution

## Failures or damage to your overall system

Unauthorized persons can gain entry into your network via the Ethernet ports and make changes to the SICLOCK TC100 parameterization. This can result in the time being adjusted. Individual or even all clients to be synchronized can be removed from the synchronization cycle. This has the potential to cause failures or damage throughout the plant.

Please adhere to the following safety measures:

- Ensure that your network is protected against unauthorized access by installing a firewall at all Ethernet ports.
- Change the default password immediately after commissioning.
- Limit the number of people to whom this password is known to the absolute minimum.
- Change the password regularly.

## Battery

This device is fitted with a Lithium battery. Batteries may only be replaced by qualified personnel. See **Battery** (Chapter 11.1).

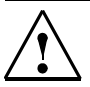

## Caution

There is the risk of an explosion if the battery is not replaced as directed. Replace only with the same type or with an equivalent type recommended by the manufacturer. Dispose of used batteries in accordance with local regulations.

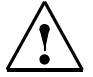

## Warning

Risk of explosion and release of harmful substances!

For this reason, do not throw lithium batteries into open fires, do not solder on the cell body, do not open, do not short circuit, do not reverse polarity, do not heat above 100°C, dispose of correctly, and protect against direct sunlight, dampness and dew.

#### EGB directives

Modules containing electrostatic sensitive devices (ESDs) can be identified by the following label:

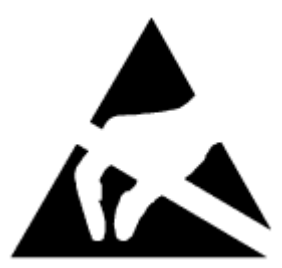

Strictly follow the guidelines mentioned below when handling modules which are sensitive to ESD:

- Before working with modules with ESDs, you must discharge all your personal static (e.g. by touching a grounded object).
- All devices and tools must be free of static charge.
- Always pull the mains connector before you install or remove modules which are sensitive to ESD.
- Handle modules fitted with ESDs by their edges only.
- Do not touch any pins.

# **Description**

Modern automation systems are made up of a multitude of computers, controllers and systems, that exchange data with one another. In order to operate such systems in real time, it is absolutely essential to synchronize the clock times of all the components involved. This particularly applies to error tracing if event messages are time stamped, and cause and effect have to be identified by a reliable chronological order.

As a central plant clock, SICLOCK TC100 supplies the various plant components with a precise, reliable clock time, which is usually obtained from one or more external synchronizations with official or statutory times of day, usually GPS or DCF77 radio clocks.

SICLOCK TC100 distributes the time solely via Ethernet.

## Note

Use one single device as the central clock for the whole plant, which supplies the clock time to all the other devices.

Exception: Redundant operation of the central plant clock

## 2.1 Layout of the SICLOCK TC100 hardware

The following diagram shows an application example of a SICLOCK TC100, with a SICLOCK GPS1000 as the radio clock and an NTP server as an additional external synchronization.

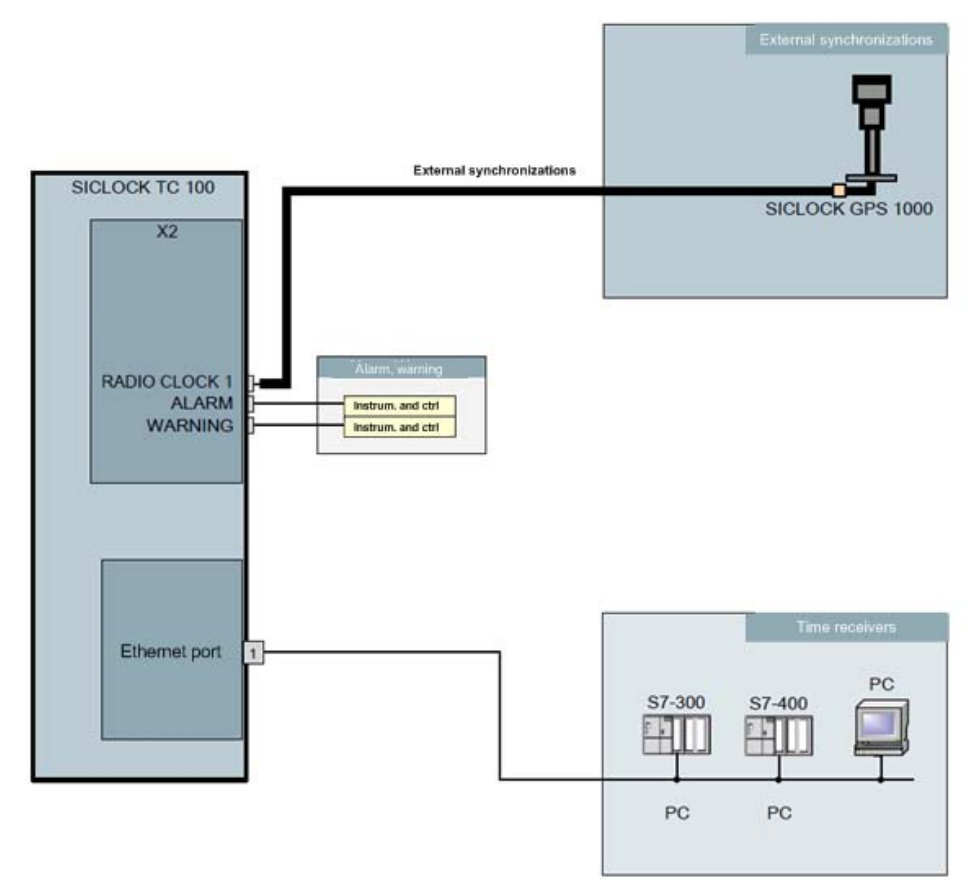

Figure 2-1 Application Example

## 2.2 External synchronization

SICLOCK TC100 can be externally synchronized to the applicable, statutory national time or GMT in order to automate or minimize manual interventions, such as daylight saving time changes and leap seconds.

External synchronizations can be GPS or DCF77 radio clocks, servers (e.g. the time signal from an NTP server), SICLOCK TC400 devices, SICLOCK TC100 devices or other signal sources. They are connected to the RADIO CLOCK of the device.

The Ethernet port supports NTP servers as external synchronizations.

Possible RADIO CLOCKS are:

- SICLOCK GPS1000
- SICLOCK GPSDEC (SICLOCK GPSDEC has been discontinued, please use SICLOCK GPS1000)

## SICLOCK DCFRS

Third-party products can be connected passively via TTY. The following protocols are supported:

- Demodulated DCF77
- Serial:
  - Meinberg format (time-zone dependent)
  - Meinberg format (time-zone independent)
  - NMEA (0183/ZDA)

## Get more information

Connecting external synchronization (Chapter 9.1)

## 2.3 Time receivers

The time receivers in the plant are connected solely via Ethernet.

## 2.3.1 Plant synchronization via Ethernet

## **Physical access**

An Ethernet port with the following specification is provided to enable physical access to the network:

• 100Base-TX via RJ-45 socket

## Protocols

The following protocols are implemented:

- NTP server according to RFC2030
  - Any/unicast mode
  - Any/unicast mode with local time
  - Multicast mode
  - Multicast mode with local time
- Time synchronization in the SIMATIC procedure
  - PCS7-compatible mode
  - S5-compatible mode

Thetime message frames can be transmitted to each Ethernet port individually either every second or every 10 seconds.

## 2.4 Time management

The SICLOCK TC100 has a range of functions for generating the valid plant time from the external synchronization. This includes the option of setting times zones and the parameterizable generation of daylight saving.

## Time security through protected synchronization

If a discontinuity of longer than five seconds occurs in the external synchronization, the protected synchronization is activated, and the synchronization is not executed for safety reasons.

## Time security through microstep mode

A time difference between the external synchronization and the device, such as can occur as the result of a brief loss of loss of radio contact or switching to a substitute synchronization, is run down automatically in microstep mode that is imperceptible to the operation of the plant. No time jump occurs.

More detailed information and the options for parameter assignment for protected synchronization and microstep mode are described in the chapter **Synchronization** (Chapter 9.3.2).

#### Note

Parameterize the plant time at one single point within the synchronization hierarchy, ideally on the central plant clock.

## 2.5 Commissioning

Commissioning can be subdivided into the following steps:

- 1. Mounting (Chapter 5)
- 2. **Connection** (Chapter 6)
- Assignment of an IP address to the device
   Parameter assignment and operation of the device (Chapter 8)
- 4. Parameter assignment (Chapter 9)

With few exceptions, the settings are made with the Configuration Tool, see **Configuration Tool** (Chapter 7).

## 2.6 Redundancy

## Redundant external synchronization

Up to four time servers can be run on the SICLOCK TC100 for external synchronization via NTP. However, they must all be in the same IP network.

Radio clocks cannot be connected redundantly to a SICLOCK TC100.

The order of priority among the external synchronizations (radio clock or NTP server), and thus the redundancy behavior, can be set with parameters, see **Redundancy** (Chapter 9.1.3).

## Redundant SICLOCK TC100 central plant clocks

A number of SICLOCK TC100s can be run as redundant time servers in a single network.

You will find more detailed information in the chapters **Configuration Tool** (Chapter 7) and **Parameter table** (Chapter 10).

You can find more information on redundancy in "Application Note 0108" on http://www.siemens.com/siclock under "FAQ".

# 3

# Hardware description

The layout of the hardware, together with the connectors, operator controls and displays are described in this chapter.

## 3.1 Exterior design

The display and operator controls together with the connectors on the SICLOCK TC100 are shown in the following figures.

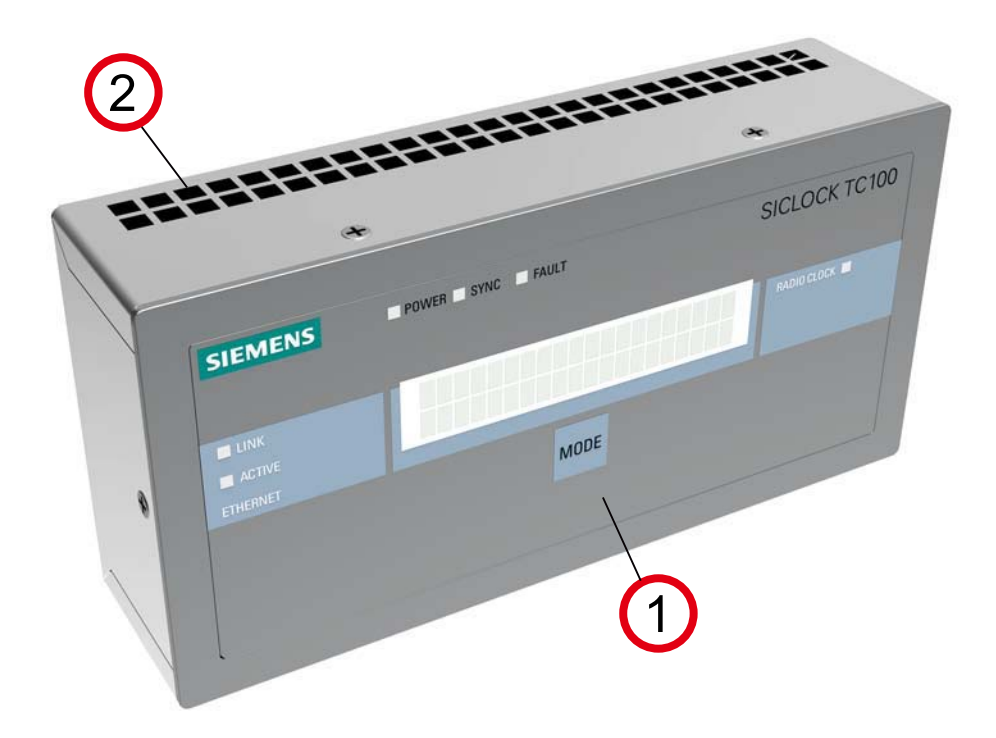

Figure 3-1 Perspective view of the SICLOCK TC100 showing the front panel and ventilation grille

- (1) Panel with operator and display controls
- (2) Ventilation grille

## 3.2 Connection elements

The following figure shows the connectors on the SICLOCK TC100.

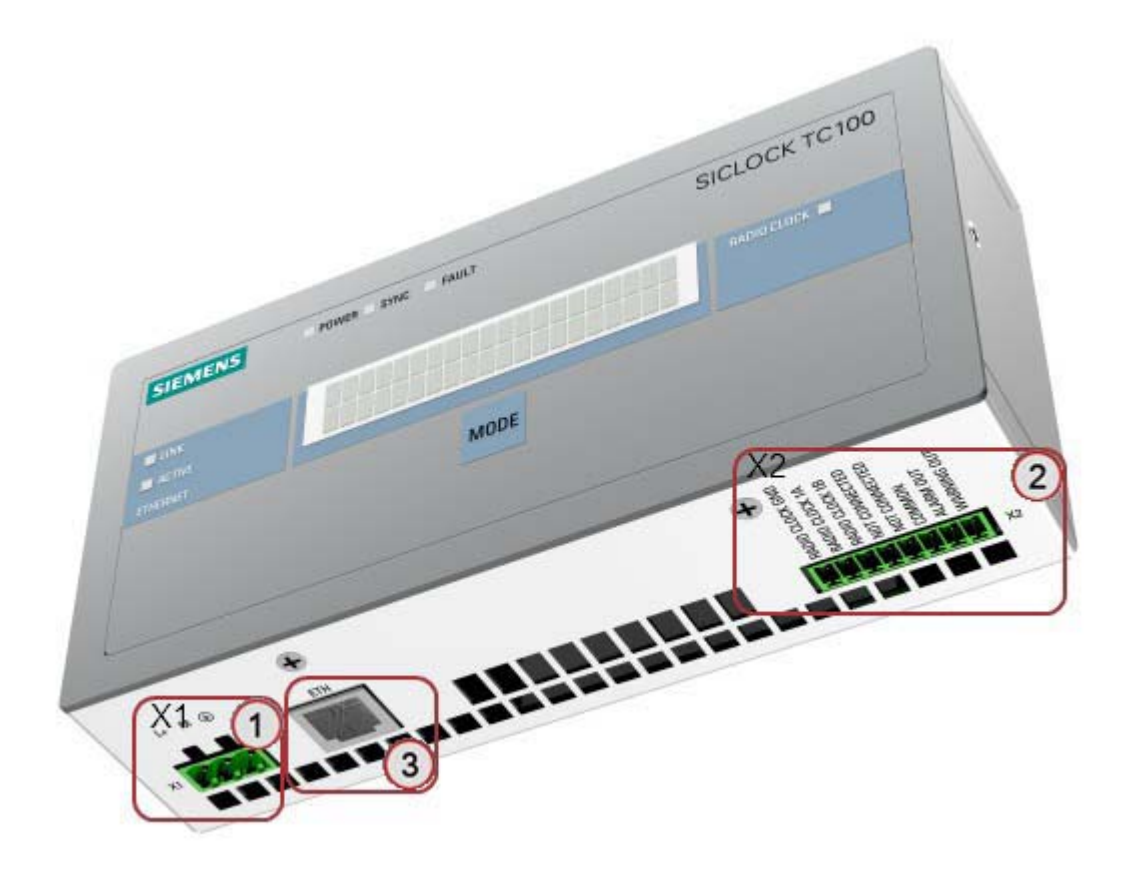

Figure 3-2 SICLOCK TC100 - layout of connectors

- (1) Terminal X1 24V supply voltage
- (2) Terminal X2 connecting terminal for radio clocks, outputs and alarm See also **Terminal assignment** (Chapter 15.1).
- (3) Ethernet port

## 3.3 Operator controls and displays

The display and LEDs on the front panel show the current operating state. The keypad can be used for the basic operation of the device. A Web-based Configuration Tool is available for more extensive configuration options, see **Configuration Tool** (Chapter 7).

| SIEMENS            | POWER SYNC FAULT | SICLOCK IC100 |
|--------------------|------------------|---------------|
|                    |                  | RADIO CLOCK   |
| ACTIVE<br>ETHERNET |                  |               |
|                    | MODE             |               |
|                    |                  |               |
|                    |                  |               |

Figure 3-3 SICLOCK TC100 front view

| Name              | Color (LED)  | Meaning                                                                                |
|-------------------|--------------|----------------------------------------------------------------------------------------|
| Displays          |              |                                                                                        |
| POWER             | Green        | Operational readiness                                                                  |
| SYNC              | Green        | SICLOCK TC100 is externally synchronized.                                              |
| FAULT             | Red          | Alarm<br>The associated message text is shown in the display.                          |
|                   | Flashing red | Warning<br>The associated message text is shown in the display.                        |
| LINK              | Green        | The physical connection has been made, transmission and reception are possible.        |
| ACTIVE            | Green        | Display of the data traffic for the particular port                                    |
| RADIO CLOCK       | Yellow       | Incoming signal from the radio clock                                                   |
| Display           |              | Display of the time, date and synchronization, or message text in the case of an error |
| Operator controls |              |                                                                                        |
| MODE              |              | Call and edit the basic parameter list                                                 |
|                   |              | Acknowledge messages                                                                   |

| Table 3-1 | Moonings of the | dicplays and | oporator contr |     |
|-----------|-----------------|--------------|----------------|-----|
|           | wearings of the | uispiays anu | operator contr | 015 |

For more detailed information see **Parameter assignment and operation of the device** (Chapter 8).

## 3.4 Scope of supply

 Table 3-2
 Scope of supply of the individual versions of the device

| 2XV9 | 450-2AR22                                                                         |  |  |
|------|-----------------------------------------------------------------------------------|--|--|
|      | SICLOCK TC100 single device with terminal strips connected to X1 and X2           |  |  |
| 2XV9 | 2XV9450-2AR50 (SICLOCK TC100 GPS1000 package)                                     |  |  |
|      | SICLOCK TC100 single device with terminal strips connected to X1 and X2           |  |  |
|      | SICLOCK GPS1000 radio clock with mounting frame and lightning protection          |  |  |
| 2XV9 | 450-2AR26 (SICLOCK TC100 DCF77 package)                                           |  |  |
|      | SICLOCK TC100 single device with terminal strips connected to X1 and X2           |  |  |
|      | SICLOCK DCFRS industrial version of the radio clock, complete with mounting frame |  |  |

# 4

# **Operation planning**

## 4.1 **Overview of operation planning**

SICLOCK TC100 is designed for stationary use in weather-proof locations in an industrial environment.

The operating conditions surpass the requirements of DIN IEC 60721-3-3.

- Class 3M3 (mechanical requirements)
- Class 3K3 (climatic requirements)

## General notes on operation

#### Caution

The device is approved for operation in closed rooms only. The guarantee is void if this stipulation is ignored.

#### Condensation

When transporting the device at low temperatures, ensure that no moisture gets on or into the device. This also applies if the device is subjected to extreme changes in temperature.

#### Commissioning

Allow the device to slowly adjust to room temperature before commissioning the device. However, do not expose the device to direct heat radiation. In the event of greater temperature differences, harmful condensation can be avoided by leaving the device in its transport packaging.

If condensation develops, wait 12 hours before you switch on the device (for a temperature difference of 20°C). For greater temperature differences, the waiting time is correspondingly longer.

Avoid extreme ambient conditions. Protect your device against dust, moisture and heat. Refer to **Technical data** (Chapter 13).

Do not place the device in direct sunlight.

### Use in residential areas, and operation in the public network

If you use the SICLOCK TC100 in residential areas or in the public network, you must ensure that it complies with the limit value class B according to EN 55022 with regard to the emission of radio interference.

## Note

This is a Class A system. The equipment may cause RF interference in residential areas or the public network. In this case, the operating company may be required to take appropriate measures.

The following measures are recommended to ensure the interference complies with limit value class B:

- Install the SICLOCK TC100 in grounded control cabinets / control boxes
- Use filters in the supply lines

## Usage with additional measures

SICLOCK TC100 must not be used in the following exemplary cases without additional measures:

- At locations with a high level of ionizing radiation
- In aggressive environments caused, for example, by
  - The development of dust
  - Corrosive vapors or gases
  - Strong electric or magnetic fields
  - Damp and wet rooms
  - Severe oscillations, shocks, vibrations
  - High levels of radiant heat
- In systems that require special monitoring, such as.
  - Elevators
  - Electrical plants in potentially hazardous areas

One additional measure could be to install the SICLOCK TC100 in a cabinet or housing.

## 4.2 Transport / storage conditions

Despite the device's rugged design, its internal components are sensitive to severe vibrations and shock. You must therefore protect the device from severe mechanical stresses.

You should always use the **original packaging** for shipping and transporting the device.

Unpack the device at its installation location.

Do not transport the device when it is mounted.

Follow the instructions for temporary storage under **Battery** (Chapter 11.1) in **Service and maintenance**.

The following information applies to modules transported or stored in their original packaging.

The ambient conditions for transport comply with IEC 60721-3-2, class 2K4.

The mechanical environmental conditions for transport comply with IEC 60721-3-2, class 2M2.

#### Caution

#### Risk of damage to the device!

If the device is transported in extreme weather conditions with large fluctuations in temperature, care must be taken to ensure that no moisture forms on or in the device (condensation).

If you notice any condensation, wait around 12 hours before switching on the device.

## Notice

Adhere to these stipulations each time the device is transported, otherwise the guarantee is void.

Table 4-1Shipping and storage conditions

| Type of condition                  | Permissible range                                                     |
|------------------------------------|-----------------------------------------------------------------------|
| Free fall (in transport packaging) | <= 1 m                                                                |
| Temperature                        | -40 °C to +70 °C                                                      |
| Atmospheric pressure               | From 1080 to 660 hPa (corresponds to an altitude from -1000 to 3500m) |
| Maximum rate of temperature change | 20 °C/h                                                               |
| Relative humidity                  | 10 to 95 % (at 25°C without condensation)                             |

## 4.3 Unpacking and checking the delivery

The device is completely assembled, tested and packed in the factory, and has no internal transport locks.

If there are large temperature differences between the means of transport and the unpacking site, we recommend leaving the device in its transport packaging to avoid harmful condensation.

## Procedure

- Please check the packaging material for transport damage upon delivery.
- If any transport damage is present at the time of delivery, lodge a complaint with the responsible shipping company. Have the shipper confirm the transport damage immediately.
- Unpack the device.
- Keep the packaging material in case you have to transport the device again.

#### Notice

The packaging protects the device during transport and storage. Transport the device only in its original packaging!

- Please keep the accompanying documentation in a safe place. You will need the documentation when you start up the device for the first time.
- Check the package contents for completeness and any visible transport damage. Check for completeness using the enclosed "Contents of Delivery" list.
- Notify the responsible delivery service immediately if the packages contents are incomplete or damaged.

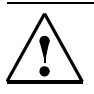

## Warning

Ensure that a damaged device is neither inadvertently installed nor brought into operation.

## 4.4 Mounting position and fastening

## 4.4.1 Installation guidelines

Before installing the device, read the following general notes relating to installation.

## Warning

## Danger, high voltage!

Disconnect the power supply from the control cabinet before opening it. Ensure that the power to the control cabinet cannot be switched on accidentally.

- Locate the device / display in an ergonomically advantageous position for the user. Choose a suitable installation height.
- Position the device / display so that it is not exposed to direct sunlight or other strong sources of light.
- Ensure that there is adequate free space in the control cabinet for air circulation and heat transport. Maintain a clearance of 100mm above and below the device. Connection cables increase these clearances correspondingly.
- Install the device in a position that does not block the air vents in the housing.
- Also provide enough free space to be able to remove the device.
- Fit struts in the control cabinet to stabilize the mounting cut-out. Install struts where necessary.
- Install the device in such a way that it cannot pose any danger by, for example, falling out.
- During assembly, please comply with the approved installation positions.

See Dimension drawing (Chapter 14).

## 4.4.2 Permissible mounting position

Only a horizontal mounting position is permitted, that is the display is read from a horizontal viewing direction. The ventilation is inadequate in all other mounting positions.

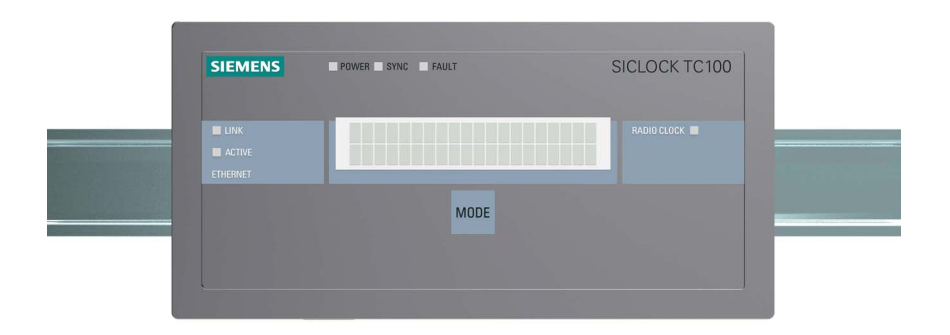

Figure 4-1 Horizontal mounting position

## 4.4.3 Type of fixation

The housing can be fixated by snap-on mounting to a standard mounting rail or to a SIMATIC S5 DIN rail.

See Overview of mounting (Chapter 5.1).

# Mounting

## 5.1 Overview of mounting

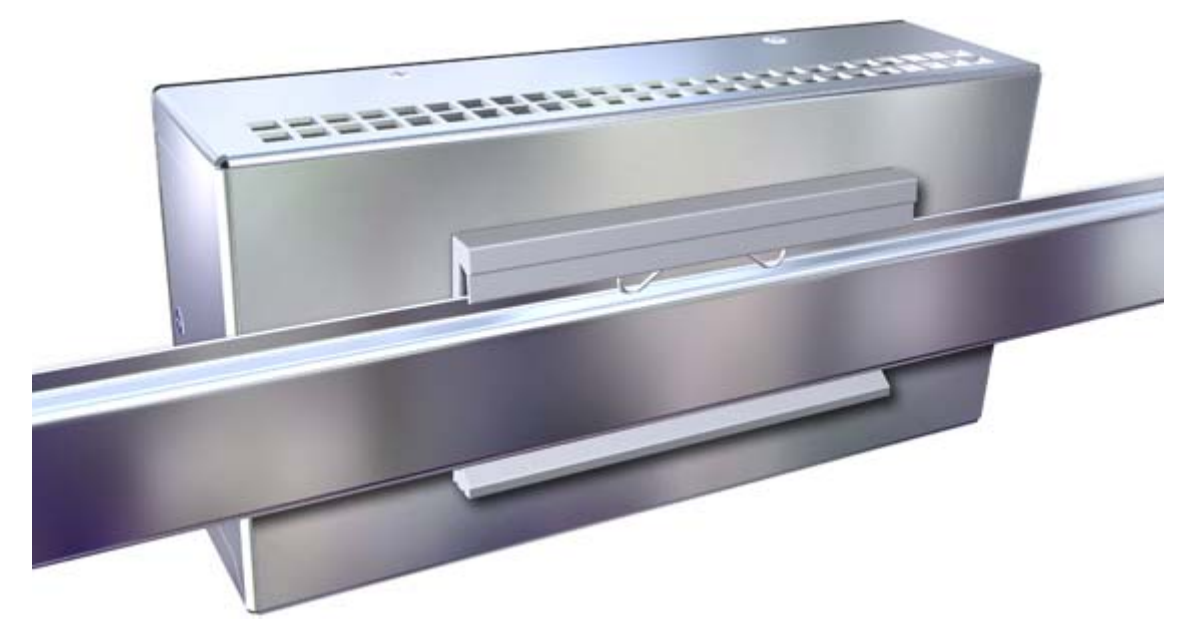

Figure 5-1 SICLOCK TC100 - view of mounting

SICLOCK TC100 must be mounted in an easily accessible position in the control cabinet.

The housing can be fixated by snap-on mounting to a standard mounting rail **(EN 50022-35)** or to a **SIMATIC S5 DIN rail (6ES5 710-8maxx)**.

A clearance of 100mm must be maintained above the device so that it can be hooked in and out, and to facilitate unimpeded heat dissipation.

A clearance of at least 100mm must be maintained under the device for the process signal plug.

We recommend mounting a suitable cable channel below this clearance.

## Note

Ensure that the snap-on mounting is locked correctly.

See also Dimension drawing (Chapter 14).

# Connection

## 6.1 Overview of connection

## Notice

Only connect peripheral devices suitable for an industrial environment.

## Caution

Strictly adhere to the specifications for peripheral equipment.

## Ensure that the installation complies with the following conditions:

- The device may only be connected to 24 VDC power supply systems which meet the requirements of a safe extra-low voltage with protective separation according to SELV. The conductor cross-section selected must be large enough so that if there is a short circuit in the SICLOCK TC100 no damage can be caused by an overheated cable. For the conductor cross-section, see **Connecting the power supply** (Chapter 6.2).
- Avoid extreme ambient conditions as far as possible.
- Protect the device against dust, moisture, heat and severe vibrations.
- Do not place the device in direct sunlight.
- Install the device in such a way that it cannot pose any danger, for example by falling down.
- Do not cover the ventilation slots
- Permissible mounting position (Chapter 4.4.2).

## 6.2 Connecting the power supply

The power supply is connected to terminal strip X1, and muss pass through a slow-blow 1A fuse. The device does not have a power switch.

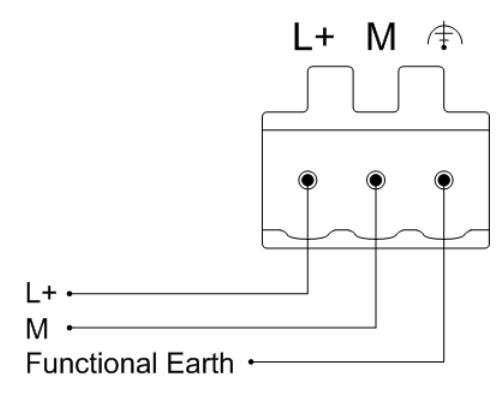

Figure 6-1 Connecting the power supply

## Note before connecting the device

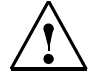

## Warning

The device may only be connected to 24 VDC power supply systems which meet the requirements of a safe extra-low voltage with protective separation (SELV); a protective conductor must also be connected. The conductors must be able to withstand the short-circuit current of the 24 VDC power supply, so that a short circuit will not damage the cable. Only cables with a cross-section between a minimum of 0.25 mm<sup>2</sup> (AWG23) and a maximum of 2.50 mm<sup>2</sup> (AWG13) may be connected.

## Notice

The 24 VDC power supply must match the input specification of the device **Technical data** (Chapter 13).

#### Caution

Ensure that the functional grounding is connected correctly.

It is essential to ensure the correct polarity with direct current.

## **Functional check**

After switching on, the POWER LED must light up green.

## 6.3 Connecting external synchronization

The signal from the connected radio clock is automatically detected, and displayed in the parameter <u>/Inputs/Input 1/Status (0.20.02)</u>.

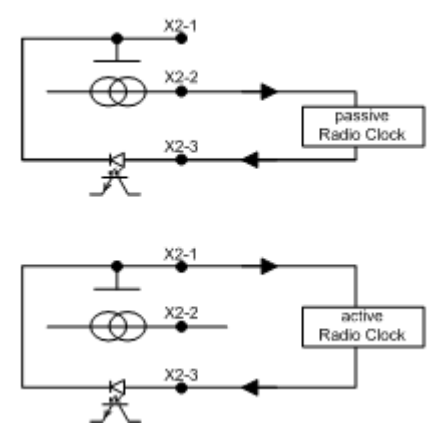

Figure 6-2 Circuit diagrams for a passive and an active radio clock

#### Table 6-1 Terminal assignment of radio clock inputs

| Terminal | Description     |
|----------|-----------------|
| X2-1     | RADIO CLOCK GND |
| X2-2     | RADIO CLOCK 1A  |
| X2-3     | RADIO CLOCK 1B  |
#### **Functional check**

The incoming signal of the radio clock is indicated on the front panel by the "RADIO CLOCK" LED.

The status of the radio clock is displayed in the parameter <u>/Inputs/Input 1/Status (0.20.02)</u>.

Possible states:

- GPS (SICLOCK GPS1000 and SICLOCK GPSDEC)
- **GPS (disturbed)** The signal reception is temporarily disturbed.
- DCF77 (SICLOCK DCFRS and SICLOCK GPSDEC)
- **DCF77 (disturbed)** The signal reception is temporarily disturbed.
- Serial
  - Meinberg
     Meinberg format being received
  - NMEA
     NMEA format being received
  - Telegram (disturbed)
     Error detected in telegram or loss of telegram
- No signal

The connection of individual sources of external synchronization is described in the following.

## 6.3.1 SICLOCK GPS1000

The GPS receiver GPS1000 is connected according to Figure 6-3.

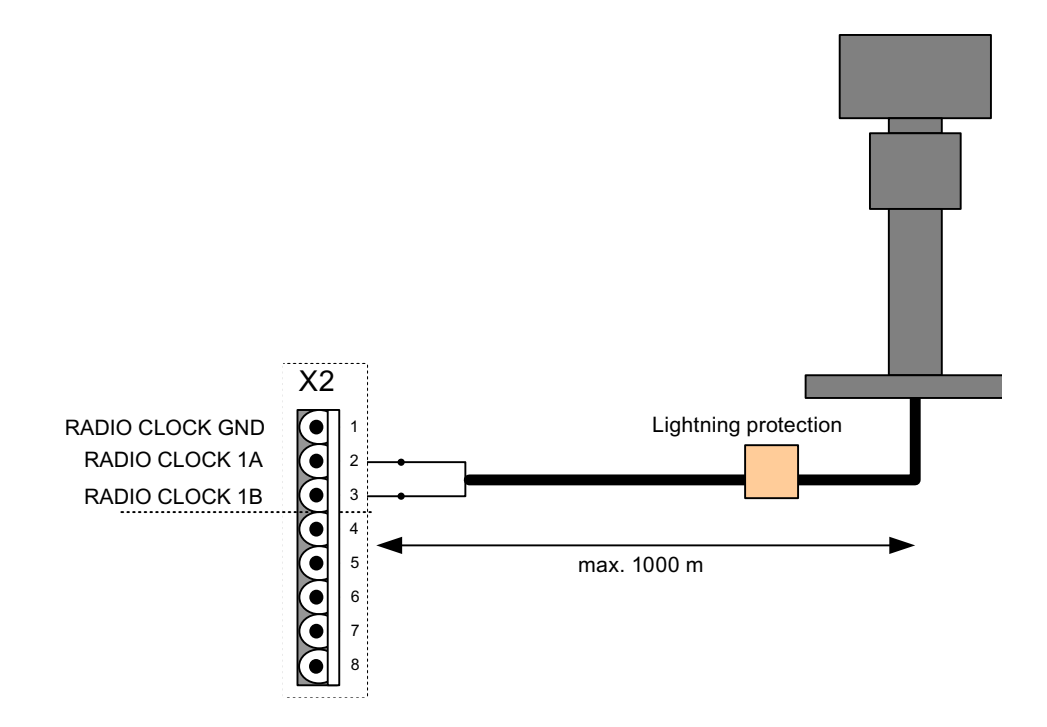

Figure 6-3 Connection of the radio clock SICLOCK GPS1000 to RADIO CLOCK 1

We recommend using a two-wire, shielded cable, e.g. LiYCY 2x1 mm<sup>2</sup> as the radio clock cable. One end of the cable shielding must be connected to a suitable point at the place of installation.

No further assignment of parameters to the GPS1000 is required.

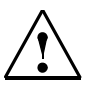

#### Warning

Provide lightning protection for the GPS aerial in outdoor areas.

#### **Functional check**

The "RADIO CLOCK" LED on the front panel must flash at about 1Hz when the GPS1000 is received correctly.

The parameter <u>/Inputs/Input 1/Status (0.20.02</u>) must change to "GPS" after about three minutes reception.

## 6.3.2 SICLOCK DCFRS Industrial version

The industrial version of the SICLOCK DCFRS radio clock included in the DCF77 package is connected as shown in Figure 6-4. In this case the polarity is irrelevant.

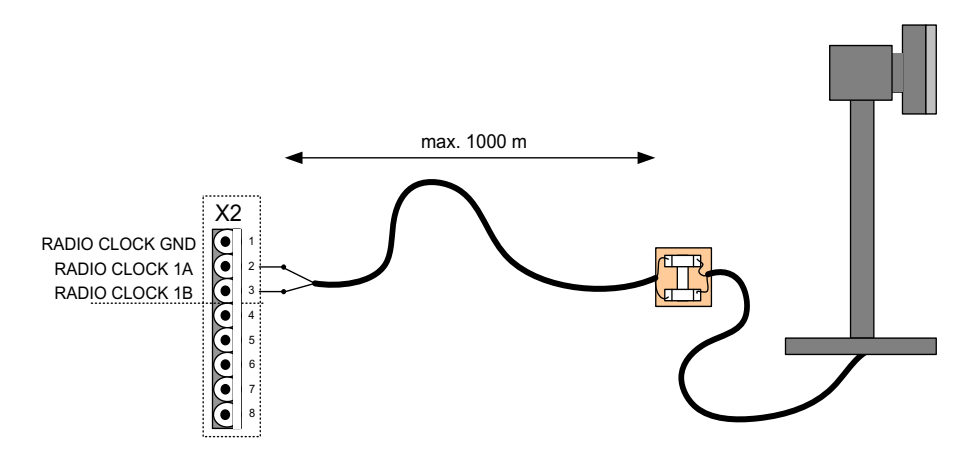

Figure 6-4 Connection of the radio clock SICLOCK DCFRS industrial version to RADIO CLOCK 1

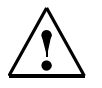

#### Warning

When used outdoors, a lightning conductor must also be installed.

#### Note

One end of the shielding of the radio clock cable must be connected to a suitable point at the place of installation.

#### **Functional check**

The "RADIO CLOCK" LED on the front panel must flash at about 1Hz when the SICLOCK DCFRS is received correctly.

The parameter <u>/Inputs/Input 1/Status (0.20.02</u>) must change to "DCF77" after about three minutes reception.

#### Note

If possible select a location for the aerial where there is no electromagnetic interference on the DCF77 carrier frequency, because this is crucial for the quality of reception. Do not mount the aerial anywhere near electric drives, neon tubes, monitors or other emitters of interference.

#### 6.3.3 SICLOCK GPSDEC

#### (SICLOCK GPSDEC has been discontinued, please use SICLOCK GPS1000)

A SICLOCK GPSDEC decoder is connected as shown in Figure 6-5.

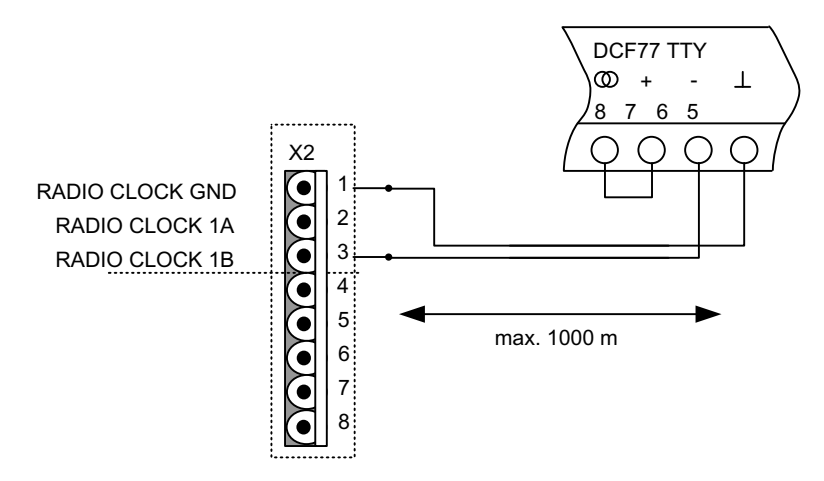

Figure 6-5 Connection of the radio clock SICLOCK GPSDEC to RADIO CLOCK 1

#### Caution

A SICLOCK GPSDEC may only be operated as an active radio clock.

Operation as a passive radio clock leads to the destruction of the SICLOCK GPSDEC.

| Table 6-2 | Recommended assignment of parameters to the GPSDEC decoder for |
|-----------|----------------------------------------------------------------|
|           | synchronizing a SICLOCK TC100                                  |

| Parameter                   | Setting           |
|-----------------------------|-------------------|
| Time difference from GMT    | 00:00             |
| Daylight saving time change | "none"            |
| X1.5-8 (DCF77TTY)           | "DCF without ZZB" |

#### **Functional check**

The "RADIO CLOCK" LED on the front panel must flash at about 1Hz when the GPSDEC is received correctly.

The parameter <u>/Inputs/Input 1/Status (0.20.02</u>) must change to "GPS" or "DCF77" after about three minutes reception.

## 6.3.4 Third-party systems

Third-party systems can also be used for external synchronization of the SICLOCK TC100 if the following conditions are fulfilled.

#### Prerequisites

- Active radio clock signal with 20mA rated current
- Supported signals:
  - Demodulated DCF77
  - Serial: Meinberg format (time-zone dependent), Meinberg format (time-zone independent), NMEA (0183/ZDA)

#### Functional check

The parameter <u>/Inputs/Input 1/Status (0.20.02)</u> must change to "Meinberg", "NMEA" or "DCF77" after about three minutes reception.

## 6.4 Connecting alarm and warning outputs

During operation, the SICLOCK TC100 automatically carries out a range of function tests. If an error occurs, the device generates corresponding messages on the display. A distinction is made between alarms and warnings.

There is an alarm output and a warning output for external monitoring on terminal X2.

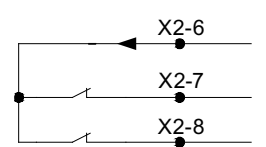

Figure 6-6 Alarm output X2-7 and warning output X2-8

 Table 6-3
 Parameters affecting the alarm behavior

| /Synchronization/Extended/Monitoring/Monitor Synchronization Status (0.09.14)          |  |  |  |
|----------------------------------------------------------------------------------------|--|--|--|
| /Network Settings/Ethernet 1/Extended Settings Adapter 1/Monitor Link Status (0.05.09) |  |  |  |
| /NTP Client/Monitoring/Monitor Server (0.18.04)                                        |  |  |  |
| /Environment/Extended/Temperature/Monitoring (0.24.01)                                 |  |  |  |

#### Example:

Set the alarm output if there is no external synchronization.

Use the Configuration Tool to set the parameter entry /<u>Synchronisation/Exen-</u> <u>ded/Monitoring/Monitor Synchronization Status (0.09.14)</u> = "Alarm" to activate monitoring / alarm output in case of error.

#### Note

The contacts are designed as wire-break-proof, normally closed contacts. If there is an alarm or warning, the corresponding contact opens.

# 7

## **Configuration Tool**

The SICLOCK TC100 Configuration Tool is available to make it easier to assign parameters and configure the SICLOCK TC100. The tool can be called from an Internet browser as a Web interface.

With the Configuration Tool you can, among other things, view and change parameters online and offline, view archives, search them with specific filter criteria, and load, backup and change the parameter assignments of the SICLOCK TC100 device.

| SICLOCK TC 400 Konfigurationstool             |                                                                                                    |           |             |                               |                             |                         | _ 🗆 🗙    |
|-----------------------------------------------|----------------------------------------------------------------------------------------------------|-----------|-------------|-------------------------------|-----------------------------|-------------------------|----------|
| 🔁 📳 IP address: 192.168.1.10 📱 Authorization: | ****                                                                                                  | -0        | Event:      | 2007/01/01 00:00:00 No hard   | dware time                  |                         | ✓ 梦 🗊    |
| Parameter Archive                             |                                                                                                    |           |             |                               |                             |                         |          |
|                                               |                                                                                                    |           |             |                               |                             |                         | Q        |
|                                               |                                                                                                    | Number    | [           | Parameter                     | Entry                       | Value                   |          |
| 1 Time                                        | ▼ 000.00                                                                                              | 8.00001   | Firmware    | Version                       | Endy                        | Talas                   | 9        |
| 🗟 🥁 Synchronization                           | ▼ 000.00                                                                                              | 8.00002   | Processo    | r Version                     |                             |                         | a        |
| 😐 🔍 Status Of Synchronisation                 | ▼ 000.00                                                                                              | 8.00003   | Hardwar     | e Version                     |                             |                         | 6        |
| E Advanced                                    | ▼ 000.00                                                                                              | 8.00004   | Firmware    | Base (U300)                   |                             |                         | ٩        |
| Y Protected Synchronisation                   | ▼ 000.00                                                                                              | 9.00001   | Offset Fr   | om UTC To TAI                 |                             |                         | <u>q</u> |
| // ignore / clear alert = no                  | ▼ 000.00                                                                                              | 9.00002   | UTC Time    | •                             |                             |                         | X        |
| E Manual Adjustment                           | ▼ 000.00                                                                                              | 9.00003   | TAI Time    |                               |                             |                         | X        |
| E / Watching                                  | · 000.00                                                                                              | 9.00004   | Local Tim   | e<br>onde[20]                 |                             |                         |          |
| Proxy                                         | ▼ 000.00                                                                                              | 9.00005   | Time Zon    | e                             |                             |                         | 0        |
| /> mode = off                                 | ▼ 000.00                                                                                              | 9.00007   | Davlight    | Saving Time                   |                             |                         | 0        |
| 🖻 🥣 Redundancy                                | ▼ 000.00                                                                                              | 9.00009   | Status O    | f Synchronisation             |                             |                         | à        |
|                                               | ▼ 000.00                                                                                              | 9.00010   | Redunda     | ncy                           |                             |                         | 0        |
| Image: Settings                               | ▼ 000.00                                                                                              | 9.00011   | TAI Even    | ts                            |                             |                         | 0        |
| E- SIMATIC Method                             | ▼ 000.00                                                                                              | 9.00012   | Protecter   | d Synchronisation             |                             |                         | X        |
| E C A NTO Server                              | ▼ 000.00                                                                                              | 9.00013   | Microster   | ping                          |                             |                         | X        |
| E / Millional 41                              | ▼ 000.00                                                                                              | 9.00014   | Watching    | 1                             |                             |                         | 0        |
| Emp Multidat(4)                               | <ul><li>♥ 000.00</li><li>■ 000.00</li></ul>                                                           | 9.00015   | Manual A    | djustment                     |                             |                         | N R      |
| // archive NTP requests = no                  | V 000.01                                                                                              | 6.00001   | NTD Serve   | 1<br>or                       |                             |                         |          |
| Advanced                                      | · 000.01                                                                                              | 6.00002   | Multicast   | [4]                           |                             |                         |          |
| TP Client                                     | ▼ 000.01                                                                                              | 6.00004   | Monitorin   | 9                             |                             |                         | 0        |
| 🖻 🥁 Inputs                                    | ▼ 000.01                                                                                              | 6.00005   | Time bas    | e[4]                          |                             |                         | 0        |
| 🗄 📹 Input 1                                   | ▼ 000.01                                                                                              | 8.00001   | NTP Clier   | k.                            |                             |                         | 0        |
| 🕀 🔍 Status                                    | ▼ 000.01                                                                                              | 8.00002   | NTP Serv    | er List[4]                    |                             |                         | 0        |
| □ Ø Monitoring                                | ▼ 000.01                                                                                              | 8.00003   | Active Se   | rver                          |                             |                         | ٩        |
| monitor input = alarm                         | ▼ 000.01                                                                                              | 8.00004   | Monitorin   | g                             |                             |                         | 0        |
|                                               | ▼ 000.02                                                                                              | 20.00001  | Monitorin   | 9                             |                             |                         | 0        |
| E. C Direlay                                  | ▼ 000.02                                                                                              | 20.00002  | Status      |                               |                             |                         | <u> </u> |
| E System                                      | · 000.02                                                                                              | 4 00001   | Tempera     | hire                          |                             |                         |          |
| Environment                                   | ▼ 000.02                                                                                              | 4.00001   | State       | are .                         |                             |                         |          |
| Versions                                      | ▼ 000.02                                                                                              | 5.00001   | Battery     |                               |                             |                         | A        |
| _                                             | ▼ 000.02                                                                                              | 5.00002   | Dry Clear   | ning (battery relais)         |                             |                         | 0        |
|                                               | ▼ 000.02                                                                                              | 8.00001   | View        |                               |                             |                         | 0        |
|                                               | ▼ 000.02                                                                                              | 8.00003   | Firmware    | base (A2B00061430)            |                             |                         | 9        |
|                                               | <ul> <li>000.02</li> </ul>                                                                            | 9.00001   | Proxy       |                               |                             |                         | 0        |
|                                               | 000.                                                                                                  | 029.00001 | Proxy       |                               | mode                        | dft                     | <u> </u> |
|                                               | 1 - 1002 00                                                                                           | 16 111112 | - outhories | ation For Standard Disharkion | 1                           | 10                      |          |
| Parameter: Proxy                              | The pro                                                                                               | xy can be | e used :    | to operate the clock a        | even in cases without radio | start synchronized      |          |
| Number: 000.029.00001                         | It will                                                                                               | simulate  | e a low     | priority radio clock.         |                             | synchronize permapently |          |
| Entry: mode                                   | Entry: mode                                                                                           |           |             |                               |                             |                         |          |
| Bace human Value                              | In wede "gentings amphanization" the your sumphronizes from that time eacher sumphronization sour     |           |             |                               |                             |                         |          |
| base type: value                              | In mode "continue synchronization" the proxy synchronizes from that time another synchronization sour |           |             |                               |                             |                         |          |
| Adjustable range from: off                    | ind 15                                                                                                | userur (  |             | artery pringe cases of        | . roosing chac source.      |                         |          |
| Adjustable range to: synchronize permanently  | In mode                                                                                               | "permane  | ently"      | the proxy synchronize:        | s permanently.              |                         | <b>_</b> |
| Factory setting: off                          | •                                                                                                    |           |             |                               |                             |                         | Þ        |
|                                               |                                                                                                    |           |             |                               |                             |                         |          |

Figure 7-1 SICLOCK TC100 Configuration Tool

- (1) Toolbar of the Configuration Tool
- (2) Working area of the Configuration Tool

You can make settings and assign parameters in the **Parameter tab**, and check and search for events in the **Archive tab**.

#### Preconditions

#### PC

- Minimum screen resolution of 1280x1024
- Java Runtime of at least V1.4.0 or higher
- Web browser, e.g. Microsoft Internet Explorer
- Connection with the Ethernet port on the device

#### SICLOCK TC100

• Assignment of an IP address to the device

A valid IP address must be assigned to the Ethernet port of the device. The device is supplied with the address 192.168.1.10 and subnet mask 255.255.255.0. See also **Network settings on the device** (Chapter 8.2.2).

The PC and device must be in the same subnetwork.

#### Parameters, entries and lists

A parameter is defined as a group of related values. Each of these values is termed an entry in its parameter.

Similar parameters can form a list. Such lists are indicated by [].

#### Notice

Entries can be individually edited, but not individually read or written. A parameter is always read or written with all its entries. If it is a list, the complete list is read or written.

Parameters are identified by their unique parameter number. The parameter number always has three parts, e.g. 0.05.12.

Example: parameter <u>/Display/Display (0.10.01</u>) with the entries "Language" and "Time":

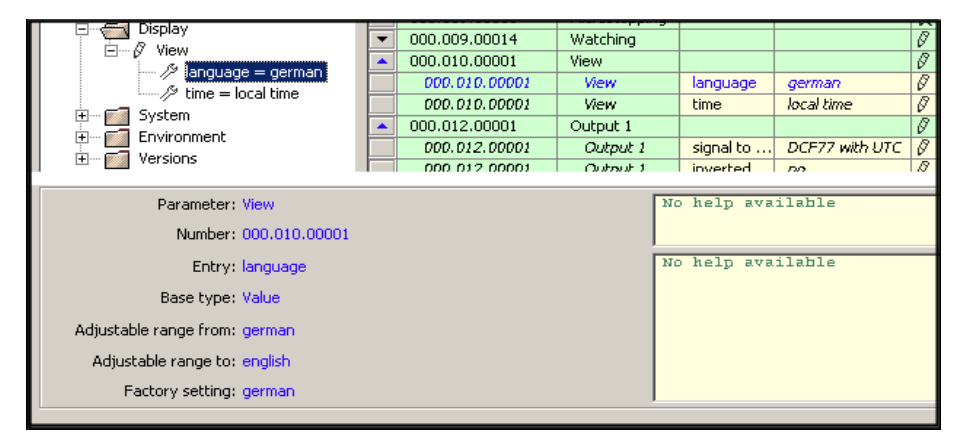

Figure 7-2 Parameter display

#### Working with the Configuration Tool

#### How to start the Configuration Tool:

- 1. Open the Web browser
- 2. Enter the address of the device port, e.g. 192.168.1.10
- 3. If necessary, confirm the installation and execution of the applet with "Yes" and/or "Always".
  - > The Configuration Tool is started and displayed in the browser.

#### Note

Take note of the information in your browser concerning restrictions as a result of high security settings.

# How to assign parameters to the SICLOCK TC100 with the Configuration Tool:

- 1. Connect the Configuration Tool to the SICLOCK TC100 with the button
- 2. In the case of a new assignment of parameters to the device, load the parameters into the Configuration Tool with the parameter file (\*.u600) with the button
- 3. Assign parameters to the SICLOCK TC100 according to your hardware configuration and requirements.

In online mode, changes become immediately effective in the device.

4. Back up the configuration as a parameter file (\*.u600) on your PC with the button.

#### Note

In order to be able to fall back on the last version of the SICLOCK TC100 parameter assignment, we recommend backing up the current parameter assignment of SICLOCK TC100 as a \*.u600 file before you make any changes.

## 7.1 Menus

| Menu / function                 |                                       | Meaning / note                                                                                                    |  |  |  |  |
|---------------------------------|---------------------------------------|----------------------------------------------------------------------------------------------------|--|--|--|--|
| File                            |                                       |                                                                                                    |  |  |  |  |
|                                 | Open                                  | Loads a parameter assignment/an archive from the local file system See also <b>General functions</b> (Chapter 7.2).                                                                                                    |  |  |  |  |
|                                 | Save                                  | Saves a parameter assignment/an archive to a local file system<br>See also General functions <b>General functions</b> (Chapter 7.2).                                                                                                    |  |  |  |  |
|                                 | End                                   | Exits application                                                                                                    |  |  |  |  |
| Link                            |                                       | See also Connect / disconnect online connection (Chapter 7.2.1).                                                                                                    |  |  |  |  |
|                                 | Connect                               | Connects to a device                                                                                                    |  |  |  |  |
|                                 | Disconnect                            | Disconnects from a device                                                                                                    |  |  |  |  |
| Data ti<br>(online              | ransfer<br>e connection required)     | See also <b>Connect / disconnect online connection</b> (Chapter 7.2.1).                                                                                                    |  |  |  |  |
|                                 | Download parameters<br>from device    | Loads all parameters from a connected device onto the PC See also <b>Parameters</b> (Chapter 7.3).                                                                                                    |  |  |  |  |
|                                 | Update the parameters from the device | Updates all the parameters so far loaded on the PC with the values from the connected device                                                                                                    |  |  |  |  |
|                                 |                                       | See also <b>Parameters</b> (Chapter 7.3).                                                                                                    |  |  |  |  |
| Upload parameters to the device |                                       | Writes all parameter from the PC into the connected device See also <b>Parameters</b> (Chapter 7.3).                                                                                                    |  |  |  |  |
| Download archive                |                                       | Loads the complete archive from the connected device onto the PC See also <b>Archive</b> (Chapter 7.4).                                                                                                    |  |  |  |  |
| Update archive                  |                                       | Requests/updates the archive of a connected device<br>See also <b>Archive</b> (Chapter 7.4).                                                                                                    |  |  |  |  |
| View                            |                                       |                                                                                                    |  |  |  |  |
|                                 | Parameters                            | Changes to parameter view<br>See also <b>Parameters</b> (Chapter 7.3).                                                                                                    |  |  |  |  |
|                                 | Archive/events                        | Changes to the archive/events view<br>See also <b>Archive</b> (Chapter 7.4).                                                                                                    |  |  |  |  |
| Language                        |                                       | <ul> <li>Selects one of the languages available for the user interface</li> <li>Depending on the version, more languages could be offered for selection:</li> <li>English (standard language)</li> <li>German</li> <li>The language/naming of parameters and archives are supplied by the device. Provided that the device recognizes the language set in the</li> </ul> |  |  |  |  |
|                                 |                                       | Configuration Tool, the parameters and archives will be displayed in this language. If the device does not recognize the language, the display will be in the standard language.                                                                                                    |  |  |  |  |

Table 7-1Menus in the Configuration Tool

| Menu / function |                                                         | Meaning / note    |  |  |  |
|-----------------|---------------------------------------------------------|-------------------|--|--|--|
| ?               |                                                         |                   |  |  |  |
|                 | Help                                                    | Calls Help system |  |  |  |
|                 | Displays version information for the Configuration Tool |                   |  |  |  |

#### Table 7-1 Menus in the Configuration Tool

## 7.2 General functions

The toolbar of the Configuration Tool provides general functions for the parameters and the archive. You can also acknowledge events, and authorize yourself in the Configuration Tool.

 Table 7-2
 Possible operations and displays in the toolbar of the Configuration Tool

| Field / button                   | Meaning / instruction                                                                                                    |
|----------------------------------|----------------------------------------------------------------------------------------------------|
|                                  | Loads a parameter assignment/an archive from the local file system                                                                 |
| Open .                           | The file must be in the U600 format (*.u600). The parameter assignment and the archive are loaded from the file when it is opened. |
|                                  | Notice                                                                                                    |
|                                  | The currently loaded data (parameter assignment and archive) are overwritten.                                                      |
|                                  | Saves a parameter assignment/an archive to a local file system                                                                     |
|                                  | The data (parameter assignment and archive) are saved in U600 format                                                               |
| Save                             | (*.u600).                                                                                                    |
| ID address 102 168 1 10          | IP address of the SICLOCK TC100                                                                                                    |
| 192,100,1,10                     | Enter the IP address of the device here.                                                                                           |
| IP address                       |                                                                                                    |
| R                                | Connects to a device                                                                                                    |
|                                  | The connection is established to the device with the given IP address.                                                             |
| Connect to device                | Disconnects from device                                                                                                    |
|                                  | The connection is terminated.                                                                                                    |
|                                  | Die aufgebaute Verbindung wird getrennt.                                                                                           |
| Disconnect from device           | See also <b>Connect / disconnect online connection</b> (Chapter 7.2.1).                                                            |
| Authorization:                   | Enter a password to enable a higher access level                                                                                   |
|                                  | Password supplied with device: "2222"                                                                                              |
| Authorization - password         | See also Authorization (Chapter 7.2.2).                                                                                            |
| -                                | Executes authorization with the password entered                                                                                   |
| Authorize                        |                                                                                                    |
|                                  | Events currently pending in the device                                                                                             |
| Event: 2007/01/22 13:40:54 Input | In online mode, the events pending in the device are shown (e.g.                                                                   |
| Event                            | warnings, alarms, etc.)                                                                                                    |
| (online connection required)     | In offline mode, the display contains no information.                                                                              |
|                                  | Acknowledges pending event                                                                                                    |
| $\checkmark$                     | In online mode, an acknowledgment for the pending event is sent to the                                                             |
| Confirm event                    | device. Provided that it is acknowledgeable, the device deletes the event                                                          |
| (online connection required)     | remain in the display.                                                                                                    |

| Field / button     | Meaning / instruction                                                                                                    |
|--------------------|----------------------------------------------------------------------------------------------------|
| Confirm all events | Acknowledges all pending events<br>In online mode, an acknowledgment for all pending events is sent to the<br>device. An acknowledgment is made, even if the cause of the event is still<br>pending. This enables, e.g., persistent alarms to be deactivated. |
| Î]<br>Ignore event | Rejects the pending event<br>The event display is deleted without interaction with the device.                                                                                                    |

 Table 7-2
 Possible operations and displays in the toolbar of the Configuration Tool

#### 7.2.1 Connect / disconnect online connection

#### How to establish an online connection to the SICLOCK TC100:

1. Enter the IP address of the device in the toolbar.:

IP address: 192.168.1.10

- 2. Start establishing the connection by clicking the icon 🖺 next to the IP address field.
  - → The Configuration Tool changes into online mode:

| IP address: | 192.168.1.10 | 4 |
|-------------|--------------|---|
|-------------|--------------|---|

#### How to terminate the online connection to the SICLOCK TC100:

- 1. Click 🖺 next to the IP address field.
  - ⇒ The Configuration Tool changes into offline mode:

IP address: 192.168.1.10

#### Note

The connection to the device is terminated after about two hours without operator input.

## 7.2.2 Authorization

There are authorization levels for each parameter, which allow or forbid read and write accesses to the parameter. The operator interface initially starts with the lowest authorization level, which mostly only allows read access to parameters.

You obtain more rights by inputting the corresponding password.

The user can change the password.

• Parameter /System/Authorization For Standard Protection (2.06.02)

#### Note

The combination "0000" is not permitted as a password. Setting the password to "0000" disables access with this authorization level. Access is then only possible using the service password. The service password can be requested from Technical Assistance by an authorized person.

The device is supplied with the password: "2222"

The current authorization level is indicated by the color of the password field.

#### Write protection - red entry field

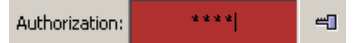

In this authorization level, the user typically has only read access to standard parameters.

#### Standard protection - green entry field

Authorization: \*\*\*\*| 🖷

In this authorization level, the user typically also has read access to extended parameters and write access to standard parameters.

#### Online mode

Authorization is executed directly on the device, i.e. the device assigns an appropriate authorization level.

#### Offline mode

You can authorize yourself for a higher authorization level with a password, provided that it is included in the loaded offline authorization parameters.

#### Note

In offline mode, it is not possible to authorize oneself with a password that is present in the device but is not included in the offline authorization parameters.

## 7.3 Parameters

| SICLOCK TC, 400 Konfigurationstool            |             |               |                                       |                              |                          |           |
|-----------------------------------------------|-------------|---------------|---------------------------------------|------------------------------|--------------------------|-----------|
| File Connection Data-transfer View Language ? |             |               |                                       |                              |                          |           |
| IP address: 192.168.1.10                      | ***         | -1            | Event: 2007/01/01 00:00:00 No har     | dware time                   |                          | ✓ 梦 🗊     |
| Parameter Archive                             |             |               |                                       |                              |                          |           |
| 1 4 4 û                                       |             |               |                                       |                              |                          | Q         |
|                                               |             | . Marshan     | Description                           | [                            | I lata                   |           |
|                                               | <b>T</b> 00 | - Number      | Faraneter<br>Firmware Version         | Entry                        | value                    |           |
| - Synchronization                             | ▼ 00        | 0.008.00002   | Processor Version                     |                              |                          | Q         |
| ⊕-Q, Status Of Synchronisation                | ▼ 00        | 0.008.00003   | Hardware Version                      |                              |                          | <u>a</u>  |
| 🖻 🥽 Advanced                                  | ▼ 00        | 0.008.00004   | Firmware Base (U300)                  |                              |                          | <u>a</u>  |
| K Protected Synchronisation                   | ▼ 00        | 0.009.00001   | Offset From UTC To TAI                |                              |                          | ٩         |
| // ignore / clear alert = no                  | ▼ 00        | 0.009.00002   | UTC Time                              |                              |                          | X         |
| H X Microstepping                             | ▼ 00        | 0.009.00003   | TAI Time                              |                              |                          | X         |
| Watching                                      | - 00        | 0.009.00004   | Local time                            |                              |                          | X         |
| B / Proxy                                     | <b>V</b> 00 | 0.009.00005   | Time Zone                             |                              |                          | 0         |
| mode = off                                    | <b>v</b> 00 | 0.009.00000   | Davlight Saving Time                  |                              |                          | 8         |
| E Redundancy                                  | <b>V</b> 00 | 0.009.00009   | Status Of Synchronisation             |                              |                          | <u> </u>  |
| i - Ø Redundancy                              | ▼ 00        | 0.009.00010   | Redundancy                            |                              |                          | 0         |
| Network Settings                              | ▼ 00        | 0.009.00011   | TAI Events                            |                              |                          | 0         |
| Imatic Method                                 | ▼ 00        | 00.009.00012  | Protected Synchronisation             |                              |                          | X         |
| Given MTP Server                              | ▼ 00        | 0.009.00013   | Microstepping                         |                              |                          | ×         |
|                                               | ▼ 00        | 00.009.00014  | Watching                              |                              |                          | 0         |
| H 6 Multicast[4]                              | ▼ 00        | 0.009.00015   | Manual Adjustment                     |                              |                          | X         |
| E y Montoning                                 | ▼ 00        | 0.015.00001   | Ethernet 1                            |                              |                          | 0         |
| E Clive N/P requests = no                     | - 00        | 0.016.00001   | NTP Server                            |                              |                          | 0         |
| E MIP Client                                  | - 00        | 0.016.00002   | Monitoring                            |                              |                          | 13        |
| 🖃 🥽 Inputs                                    | ▼ 00        | 0.016.00005   | Time base[4]                          |                              |                          | R         |
| E- The Input 1                                | ▼ 00        | 0.018.00001   | NTP Client                            |                              |                          | 0         |
| 🕀 🔍 Status                                    | ▼ 00        | 0.018.00002   | NTP Server List[4]                    |                              |                          | 0         |
| 🖨 🖉 Monitoring                                | ▼ 00        | 00.018.00003  | Active Server                         |                              |                          | 9         |
| /> monitor input = alarm                      | ▼ 00        | 00.018.00004  | Monitoring                            |                              |                          | 0         |
| // timeout = 30 min                           | ▼ 00        | 0.020.00001   | Monitoring                            |                              |                          | 0         |
| ⊞-Q, Framing                                  | ▼ 00        | 0.020.00002   | Status                                |                              |                          | <u> </u>  |
| E System                                      | V 00        | 0.020.00003   | Framing                               |                              |                          | <u> </u>  |
| 🕞 🥅 Environment                               | ▼ 00        | 0.024.00001   | State                                 |                              |                          | O O       |
| E Versions                                    | ▼ 00        | 0.025.00001   | Battery                               |                              |                          | <u> </u>  |
|                                               | ▼ 00        | 0.025.00002   | Dry Cleaning (battery relais)         |                              |                          | 0         |
|                                               | ▼ 00        | 0.028.00001   | View                                  |                              |                          | 0         |
|                                               | ▼ 00        | 00.028.00003  | Firmware base (A2B00061430)           |                              |                          | 9         |
|                                               | ▲ 00        | 00.029.00001  | Proxy                                 |                              |                          | 0         |
|                                               |             | 000.029.00001 | Proxy                                 | mode                         | lott                     |           |
| 1                                             |             | 12 006 00002  | Authorization For Standard Drotartion | 1                            | off                      |           |
| Parameter: Proxy                              | The p       | proxy can be  | used to operate the clock             | even in cases without radio  | start synchronized       |           |
| Number: 000.029.00001                         | It w        | ill simulate  | a low priority radio clock            |                              | concince synchronization |           |
| Entry: mode                                   |             |               |                                       |                              | Paricanonice bermanentry |           |
|                                               | T           | de l'accelor  | a amphasization# the                  | amphonian from state at      | a another amahreet-      |           |
| base type: Value                              | The mo      | ie weeful     | e synchronization" the prox           | y synchronizes from that the | e another synchroniza    | cion sour |
| Adjustable range from: off                    | That        | is useful t   | to infinitely bridge cases o          | I loosing that source.       |                          |           |
| Adjustable range to: synchronize permanently  |             |               |                                       |                              |                          |           |
| Eastern atting off                            | in mo       | ode "permane  | entry" the proxy synchronize          | s permanentiy.               |                          |           |
| Hactory setting: orr                          |             |               |                                       |                              |                          |           |
|                                               |             |               |                                       |                              |                          |           |

You can set and transfer parameters to the SICLOCK TC100 in the Parameter tab of the Configuration Tool in both offline and online modes.

Figure 7-3 SICLOCK TC100 Configuration Tool - Parameters

- (1) Toolbar of the parameter tab
- (2) Parameter tree
- (3) Parameter table
- (4) Parameter info

| Field / button                         | Meaning / instruction                                                                                                    |
|----------------------------------------|----------------------------------------------------------------------------------------------------|
|                                        | Outputs parameter assignment in a text file.                                                                                                    |
| Print table in text file               | The currently displayed parameter assignment is output in a text file. The data can be further processed, e.g., with Excel.                                                                                            |
|                                        | Notice                                                                                                    |
|                                        | Parameter assignments cannot be restored from these text files. In order to restore a parameter assignment, it must have previously been saved in U600 format.                                                         |
|                                        | See open/save in General functions (Chapter 7.2).                                                                                                    |
| Л                                      | Loads the parameters of the connected device                                                                                                    |
| Download parameters (online connection | The parameters of the connected device, including its description data (e.g. texts in all languages), are loaded. This can take several minutes. The parameter assignment is also implicitly reloaded from the device. |
| required)                              | Notice                                                                                                    |
|                                        | The displayed parameter assignment data are overwritten. The archived data are not accepted from the device, i.e. the displayed archived data are retained.                                                            |
|                                        | See also Connect / disconnect online connection (Chapter 7.2.1).                                                                                                    |
| L                                      | Loads the parameters of the connected device without parameter description                                                                                                    |
| Update parameters                      | The parameters of a connected device are loaded without the description data. This can take several minutes.                                                                                                    |
| (online connection                     | Notice                                                                                                    |
| required)                              | The displayed parameter assignment data are overwritten. The archived data are not accepted from the device, i.e. the displayed archived data are retained.                                                            |
|                                        | See also Connect / disconnect online connection (Chapter 7.2.1).                                                                                                    |
| 企                                      | Transfers the writable values of the loaded parameters to the connected device                                                                                                    |
| Upload parameters                      | The following values/parameters are not transferred into the device:                                                                                                    |
| (online connection                     | <ul> <li>A Values of write-protected parameters</li> </ul>                                                                                                    |
| required)                              | X Operationally critical parameters                                                                                                    |
|                                        | Command parameters                                                                                                    |
|                                        | • Command parameters                                                                                                    |
|                                        | device and the Configuration Tool correspondingly authorized. See also<br>Connect / disconnect online connection (Chapter 7.2.1) and<br>Authorization (Chapter 7.2.2).                                                 |
|                                        | Current values / states of actual values observed                                                                                                    |
| Observe actual values                  | After observation has been activated, the current values and/or states are readout from the device cyclically, and the displays in the Parameter tree and the Parameter table are updated.                             |
| required)                              | See also <b>Connect / disconnect online connection</b> (Chapter 7.2.1).                                                                                                    |

 Table 7-3
 Possible operations and displays in the Parameter tab

| Field / button  | Meaning / instruction                                                                                                    |  |  |  |  |  |  |
|-----------------|----------------------------------------------------------------------------------------------------|--|--|--|--|--|--|
| Parameter tree  | Tree display of parameters                                                                                                    |  |  |  |  |  |  |
|                 | The parameters are subordinated in the trees of the individual menus and submenus.                                                                                                    |  |  |  |  |  |  |
|                 | Online mode:                                                                                                    |  |  |  |  |  |  |
|                 | In online mode, you can open a context menu with a right mouse click on the parameter / entry. The following functions are available:                                                                                                    |  |  |  |  |  |  |
|                 | Read individual parameters                                                                                                    |  |  |  |  |  |  |
|                 | Write individual parameters                                                                                                    |  |  |  |  |  |  |
|                 | Set parameters to factory settings                                                                                                    |  |  |  |  |  |  |
|                 | See <b>Reading / writing parameters, setting to factory defaults</b> (Chapter 7.3.4).                                                                                                    |  |  |  |  |  |  |
|                 | Icons:                                                                                                    |  |  |  |  |  |  |
|                 | <ul> <li>Herein Herein Her</li></ul> |  |  |  |  |  |  |
|                 | The current authorization level does not allow write access to this parameter.                                                                                                    |  |  |  |  |  |  |
|                 | Ø Master level                                                                                                    |  |  |  |  |  |  |
|                 | The current authorization level allows reading, editing and writing of the parameter.                                                                                                    |  |  |  |  |  |  |
|                 | X Master level without upload– operationally critical parameter                                                                                                    |  |  |  |  |  |  |
|                 | The current authorization level allows reading, editing and writing of the parameter.                                                                                                    |  |  |  |  |  |  |
|                 | In order to change such parameters in the device, you have to select the parameter explicitly and write it individually.                                                                                                    |  |  |  |  |  |  |
|                 | See <b>Reading / writing parameters, setting to factory defaults</b><br>(Chapter 7.3.4)                                                                                                    |  |  |  |  |  |  |
|                 | C Display parameters                                                                                                    |  |  |  |  |  |  |
|                 | Display parameters can only be read, and are typically actual values.                                                                                                    |  |  |  |  |  |  |
|                 | In order to update the display of actual values, activate automatic update                                                                                                    |  |  |  |  |  |  |
|                 | <ul> <li>MEntry – this is a parameter entry</li> </ul>                                                                                                    |  |  |  |  |  |  |
| Parameter Table | Tabular display of the parameters                                                                                                    |  |  |  |  |  |  |
|                 | You can edit the parameter values in this display, see <b>Editing parameters</b> (Chapter 7.3.3).                                                                                                    |  |  |  |  |  |  |
|                 | Online mode:                                                                                                    |  |  |  |  |  |  |
|                 | In online mode, you can open a context menu with a right mouse click on the parameter/entry. The following functions are available:                                                                                                    |  |  |  |  |  |  |
|                 | Read individual parameters                                                                                                    |  |  |  |  |  |  |
|                 | Write individual parameters                                                                                                    |  |  |  |  |  |  |
|                 | Set parameters to factory settings                                                                                                    |  |  |  |  |  |  |
|                 | See <b>Reading / writing parameters, setting to factory defaults</b> (Chapter 7.3.4).                                                                                                    |  |  |  |  |  |  |

 Table 7-3
 Possible operations and displays in the Parameter tab

| Field / button | Meaning / instruction                                                                                                    |
|----------------|----------------------------------------------------------------------------------------------------|
| Number         | Unique, three-part parameter number, e.g. 000.005.00012                                                                                                    |
| Parameter      | Related values are grouped in a parameter.<br>Parameter lists are displayed with square brackets after the parameter name,<br>e.g. "Leap second[20]".                                                                                                    |
| Entry          | The individual values of a parameter are each defined as an entry in a parameter.                                                                                                    |
|                | Note<br>Entries can be individually edited but not individually read or written. The<br>complete parameter is always read or written with all its entries. If it is in a list,<br>the complete list is read or written.                                                                                                    |
| Value          | Numerical value or setting of the parameter entry                                                                                                    |
|                | <ul> <li>Here Write protection – the parameter cannot be edited<br/>The current authorization level does not allow write access to this<br/>parameter.</li> <li>Master level<br/>The current authorization level allows reading, editing and writing of the<br/>parameter.</li> <li>Master level without upload – operationally critical parameter<br/>The current authorization level allows reading, editing and writing of the<br/>parameter.</li> <li>In order to change such parameters in the device, you have to select the<br/>parameter explicitly and write it individually. See <b>Reading / writing<br/>parameters, setting to factory defaults</b> (Chapter 7.3.4).</li> <li>Display parameters</li> <li>Display parameters can only be read, and are typically actual values.<br/>In order to update the display of actual values, activate automatic update</li> </ul> |
| Parameter info | Information about the selected parameter<br>Information on the selected parameter / entry is displayed here.                                                                                                    |

Table 7-3 Possible operations and displays in the Parameter tab

#### Note

If the Configuration Tool is not authorized or is used with lower authorization rights, not all the parameters will be displayed. This restriction concerns, e.g., settings under "System".

Furthermore, the access rights change with the authorization level.

## 7.3.1 Sorting Parameter tables

#### How to sort a Parameter table by number or parameter:

- 1. Click the "Number" or "Parameter" column with the mouse.
  - > The table is sorted into alphabetical order according to the clicked column.
- 2. Click the "Number" or "Parameter" column again with the mouse to reverse the alphabetical order.

> The alphabetical order of the column is reversed in comparison to the current sorting in ascending or descending alphabetical order.

The current sorting order is shown by an arrow alongside the column header:

Parameter

#### 7.3.2 Hiding / showing Parameter table entries

#### How to hide and show parameter entries:

- 1. 1.Click with the mouse on the ricon on the left-hand side of the table next to the parameter.
  - $\Rightarrow$  The entries of the parameter are displayed.
- 2. 2.Click with the mouse on the <i>.icon on the left-hand side of the table next to the parameter.</i>
  - $\rightarrow$  The entries of the parameter are hidden.

|   | Number        | A Parameter                 |            |
|---|---------------|-----------------------------|------------|
| - | 000.018.00003 | Active Server               |            |
|   | 000.018.00003 | Active Server               | IP address |
| • | 000.005.00009 | Advanced Settings Adapter 1 |            |
| • | 000.005.00011 | Advanced Settings Adapter 3 |            |

Figure 7-4 Parameter table with shown and hidden entries

## 7.3.3 Editing parameters

#### Precondition for editing a parameter entry

It must be a writable entry ( ∅ ).

#### How to change the values of a parameter entry:

- 1. Show the entries of the desired parameters in the Parameter table, see **Hiding / showing Parameter table entries** (Chapter 7.3.2).
- 2. Click the "Value" column of the parameter entry with the mouse.

 $\rightarrow$  The dialog for editing the entry opens.

An entry can be canceled with ESC.

| 000.012.00001 | Output 1                                                                                                    |                                                                                                    |                                                                                                    | 0                                                                                                    |
|---------------|----------------------------------------------------------------------------------------------------|----------------------------------------------------------------------------------------------------|----------------------------------------------------------------------------------------------------|----------------------------------------------------------------------------------------------------|
| 000.012.00001 | Output 1                                                                                                    | signal to output                                                                                                    | DCF77 with UTC 🔄                                                                                                    | 0                                                                                                    |
| 000.012.00001 | Output 1                                                                                                    | inverted                                                                                                    | none                                                                                                    | 0                                                                                                    |
| 000.012.00001 | Output 1                                                                                                    | pretrigger                                                                                                    | DCF77 with local time 💦 📐                                                                                                    | 0                                                                                                    |
| 000.012.00001 | Output 1                                                                                                    | conditional output                                                                                                    | DCF77 with UTC 5                                                                                                    | 0                                                                                                    |
| 000.013.00001 | Output 2                                                                                                    |                                                                                                    | pulse per second                                                                                                    | 0                                                                                                    |
| 000.014.00001 | Output 3                                                                                                    |                                                                                                    | pulse per minute                                                                                                    | 0                                                                                                    |
| 000.015.00001 | Ethernet 1                                                                                                    |                                                                                                    | serial telegram                                                                                                    | 0                                                                                                    |
|               | 000.012.00001<br>000.012.00001<br>000.012.00001<br>000.012.00001<br>000.012.00001<br>000.013.00001<br>000.014.00001<br>000.015.00001 | 000.012.00001         Output 1           000.012.00001         Output 1           000.012.00001         Output 1           000.012.00001         Output 1           000.012.00001         Output 1           000.013.00001         Output 2           000.014.00001         Output 3           000.015.00001         Ethernet 1 | 000.012.00001         Output 1           000.012.00001         Output 1         signal to output           000.012.00001         Output 1         inverted           000.012.00001         Output 1         pretrigger           000.012.00001         Output 1         conditional output           000.012.00001         Output 1         conditional output           000.013.00001         Output 2         conditional output           000.014.00001         Output 3         output 1 | 000.012.00001         Output 1         signal to output         DCF77 with UTC           000.012.00001         Output 1         inverted         none           000.012.00001         Output 1         inverted         note           000.012.00001         Output 1         pretrigger         DCF77 with local time           000.012.00001         Output 1         conditional output         DCF77 with local time           000.013.00001         Output 2         pulse per second         pulse per minute           000.014.00001         Output 3         serial telegram |

Figure 7-5 of an editing dialog drop down list box

You can enter new values for parameters with units without entering the unit. Any units entered are ignored, only the numerical value is accepted.

| - | 000.012.00001 | Output 1 |                    |                | 0 |
|---|---------------|----------|--------------------|----------------|---|
|   | 000.012.00001 | Output 1 | signal to output   | DCF77 with UTC | 0 |
|   | 000.012.00001 | Output 1 | inverted           | no             | 0 |
|   | 000.012.00001 | Output 1 | pretrigger         | 0 nsl          | 0 |
|   | 000.012.00001 | Output 1 | conditional output | unconditional  | 0 |

Figure 7-6 Example of an editing dialog with a numerical entry

#### Note

In online mode, the value is sent to the device when the entry has been completed.

#### How you check whether the value has been accepted by the device:

- 1. In online mode, select the entry of the changed parameter as described above.
  - $\Rightarrow$  The current value is displayed in the device.

#### Note

Depending on the parameter/entry and operating state, the device checks whether it can accept the changed value. If the device rejects the new value, it is reset to the old value.

## 7.3.4 Reading / writing parameters, setting to factory defaults

In online mode, you can read or write an individual parameter, or reset it to the factory setting.

How to activate the functions "Read parameter", "Write parameter" and "Reset parameter to factory settings":

- 1. Ensure that the Configuration Tool is connected to the device. See **Connect / disconnect online connection** (Chapter 7.2.1).
- 2. Select the desired parameter / entry from the Parameter tree or Parameter table.
- 3. Right-click the parameter or entry.
  - $\Rightarrow$  The context menu opens.

Select the desired function with a left mouse click.

| Output 1 |                                    |      |
|----------|------------------------------------|------|
| Odepaci  | read parameter                     | Luza |
| Output 1 |                                    | nuic |
| Output 1 | write parameter 10                 |      |
| Output 1 | reset parameter to factory setting |      |
| Output 1 | conditional output uncondition     | nal  |

Figure 7-7 Context menu for reading, writing and resetting parameters

## 7.4 Archive

In the Archive tab of the Configuration Tool, you can load archived data from the device, and save the data in a file, as well as evaluate and search the data with filter functions.

| 😹 SICLOCK TC 400 Konfigurationstool                                                                                                    |                                |                                         |                                |       |
|----------------------------------------------------------------------------------------------------|--------------------------------|-----------------------------------------|--------------------------------|-------|
| File Connection Data transfer View Language ?                                                                                                    |                                |                                         |                                |       |
| ⊲ "                                                                                                    | IP address: 192.168.1.10       | Authorization: +*** = Event:            |                                | ✓ * 1 |
| Parameter Archi                                                                                                    | ive                            |                                         |                                |       |
| 1                                                                                                    | 4 4                            |                                         |                                | *_    |
| Type                                                                                                    | Time                           | Event                                   | Information                    | [+/-] |
| Information                                                                                                    | 2007/01/01 00:11:13.499130 UTC | Parameter has been written by HMI       | 000.029.00001                  |       |
| Information                                                                                                    | 2007/01/01 00:10:46.730758 UTC | Input synchronisation (raw measurement) | PROXY: UTC offset=+0.000000000 |       |
| Information                                                                                                    | 2007/01/01 00:10:07.186355 UTC | Parameter has been written by HMI       | 000.009.00014                  |       |
| Information                                                                                                    | 2007/01/01 00:10:01.506423 UTC | Parameter has been written by HMI       | 000.009.00014                  |       |
| Information                                                                                                    | 2007/01/01 00:09:56.737289 UTC | Parameter has been written by HMI       | 000.029.00001                  |       |
| Information                                                                                                    | 2007/01/01 00:09:56.735122 UTC | Status of synchronisation (changeover)  | PROXY                          |       |
| Information                                                                                                    | 2007/01/01 00:02:21:365112 UTC | Parameter has been written by HMI       | 000.028.00001                  |       |
| Application                                                                                                    | 2007/01/01 00:00:01:407551 UTC | No bardware time                        | 1 IIIIWare 1.0.0407            |       |
| Information                                                                                                    | 2000/01/01 00:00:08.177429 UTC | Archive formated                        |                                |       |
| Information                                                                                                    | 2000/01/01 00:00:08.140579 UTC | Archive rolover                         |                                |       |
| Information                                                                                                    | 2000/01/01 00:00:08.140579 UTC | Archive erased                          |                                |       |
| Warning                                                                                                    | 2000/01/01 00:00:08.140548 UTC | Archive formated                        |                                |       |
| Warning                                                                                                    | 2000/01/01 00:00:08.135238 UTC | Archive rollover                        |                                |       |
| Warning                                                                                                    | 2000/01/01 00:00:08.135238 UTC | Archive erased                          |                                |       |
| System                                                                                                    | 2000/01/01 00:00:08.135223 UTC | Archive formated                        |                                |       |
| System                                                                                                    | 2000/01/01 00:00:08.132568 UTC | Archive rollover                        |                                |       |
| System                                                                                                    | 2000/01/01 00:00:08.132568 01C | Archive erased                          |                                |       |
| Application                                                                                                    | 2000/01/01 00:00:08 124572 UTC | Archive rollover                        |                                |       |
| Application                                                                                                    | 2000/01/01 00:00:08 124572 UTC | Archive rased                           |                                |       |
|                                                                                                    |                                |                                         |                                |       |
| Include: Exclude: Exclude: Constant of the second of the second of the s |                                |                                         |                                |       |

Figure 7-8 SICLOCK TC100 Configuration Tool - Archives

- (1) Toolbar of the Archive tab
- (2) Archive table
- (3) Include filter (shows events)
- (4) Exclude filter (hides events)

| Field / button                                      | Meaning / instruction                                                                                                    |  |
|-----------------------------------------------------|----------------------------------------------------------------------------------------------------|--|
| Print table in text file                            | Outputs the archive in a text file.<br>The currently displayed Archive table is output in a text file. Events hidden by<br>the filter are not output. The data can be further processed, e.g., with Excel.<br><b>Notice</b><br>Archives cannot be restored from these text files. In order to restore an<br>archive, it must have previously been saved in U600 format.<br>See open/save in <b>General functions</b> (Chapter 7.2).                                                                          |  |
| Download archive<br>(online connection<br>required) | Loads the archive of the connected device<br>The archive of the connected device, including its description data (e.g. texts<br>in all languages), is loaded. This can take several minutes. The parameter<br>assignment is also implicitly reloaded from the device.<br><b>Notice</b><br>The currently loaded data (parameter assignment and archive) are<br>overwritten.<br>See also <b>Connect / disconnect online connection</b> (Chapter 7.2.1).                                                        |  |
| Update archive<br>(online connection<br>required)   | Loads the archive of the connected device without the parameter description<br>The archive of a connected device is loaded without the description data. The<br>loading process without the description data is quicker than "Download<br>archive". The parameter assignment is also implicitly reloaded from the<br>device.<br><b>Notice</b><br>The currently loaded data (parameter assignment and archive) are<br>overwritten.<br>See also <b>Connect / disconnect online connection</b> (Chapter 7.2.1). |  |
| View reduced to incoming / outgoing                 | Displays only incoming and outgoing events<br>Only persistent indications (typically alarms) are displayed in the Archive<br>table. This gives you a compact overview of important operational<br>malfunctions. The hidden events are displayed in the Exclude window of the<br>filter.<br>In order to display all events again, delete the Include filter.<br>See <b>Filters</b> (Chapter 7.4.2).                                                                                                    |  |
| Switch Exclude-Include view                         | The events selected in the Include and Exclude filters are in each case moved into the other filter.<br>See <b>Filters</b> (Chapter 7.4.2).                                                                                                    |  |
| Clear Include filter                                | Removes all events from the Include filter<br>The events are moved into the Exclude filter.<br>See <b>Filters</b> (Chapter 7.4.2).<br>Removes all events from the Exclude filter<br>The events are moved into the Include filter.<br>See <b>Filters</b> (Chapter 7.4.2).                                                                                                    |  |

 Table 7-4
 Possible operations and displays in the Archive tab

| Field / button Meaning / instruction                     |              | Meaning / instruction                                                                                                    |
|----------------------------------------------------------|--------------|----------------------------------------------------------------------------------------------------|
| Archive table                                            |              | Events are shown in tabular form.                                                                                                    |
|                                                          |              | Persistent indications trigger an incoming and an outgoing event, and are highlighted in color:                                                                |
|                                                          |              | • red = incoming                                                                                                    |
|                                                          |              | • green = outgoing                                                                                                    |
|                                                          |              | Typically, alarms are implemented in the device as persistent indications.                                                                                     |
|                                                          | Туре         | Event type:                                                                                                    |
|                                                          |              | • System                                                                                                    |
|                                                          |              | Application                                                                                                    |
|                                                          |              | Information                                                                                                    |
|                                                          |              | • Alarm                                                                                                    |
| Note:                                                    |              | Note:                                                                                                    |
| E                                                        |              | Each type of event is managed in its own buffer in the device. If a buffer is full, the next message of this type overwrites the oldest message in the buffer. |
| See also Messages (Chapter 12                            |              | See also <b>Messages</b> (Chapter 12).                                                                                                    |
| Time         Tripping event in the device, time base UTC |              | Tripping event in the device, time base UTC                                                                                                    |
|                                                          | Event        | Message triggered by device.                                                                                                    |
|                                                          |              | The sum of all events forms the archive of the device.                                                                                                    |
|                                                          | Information  | Optional information accompanying the event.                                                                                                    |
|                                                          | +/-          | • ++ (incoming)                                                                                                    |
|                                                          |              | Event marked as incoming (persistent indication, e.g. alarm)                                                                                                   |
|                                                          |              | • (outgoing)                                                                                                    |
|                                                          |              | Event marked as outgoing (persistent indication, e.g. alarm)                                                                                                   |
| Inc                                                      | lude filter  | Events shown in the Archive table.                                                                                                    |
|                                                          |              | See Filters (Chapter 7.4.2).                                                                                                    |
| Exc                                                      | clude filter | Events not shown in the Archive table.                                                                                                    |
|                                                          |              | See Filters (Chapter 7.4.2).                                                                                                    |

 Table 7-4
 Possible operations and displays in the Archive tab

## 7.4.1 Sorting the Archive table

#### How to sort the Archive table by time or event:

1. Click the "Time" or "Event" column with the mouse.

>The table is sorted into alphabetical order according to the clicked column.

2. Click the "Time" or "Event" column again with the mouse to reverse the alphabetical order.

> The alphabetical order of the column is reversed in comparison to the current sorting in ascending or descending alphabetical order.

The current sorting order is shown by an arrow alongside the column header:

#### 7.4.2 Filters

You can show and hide specific events by means of a filter to make searching the archive easier. All the events listed in the Include window are displayed in the Archive table, all the events listed in the Exclude window are not displayed.

## Changing the assignment of an event from the Include to the Exclude filter, or vice versa:

1. Click on the event in the Include or Exclude window.

 $\rightarrow$  The selected event is highlighted blue.

- 2. Click the **button**.
  - > The event is moved from the Include into the Exclude filter, or vice versa.

#### How to select and move multiple events in the filters:

1. Hold the CTRL button down while you select the events in the filter with mouse clicks.

> The selected event is highlighted blue, and the blue highlighting of previously selected events is retained.

2. Click the **button**.

> The events are moved from the Include into the Exclude filter, or vice versa.

#### How to select and move successive events in the filters:

- 1. Click the first item in the group of events with the mouse.
- 2. Hold the SHIFT key down, and click the last item in the group of events with the mouse.

 $\Rightarrow$  These two events and all those lying between them are selected.

3. Click the **button**.

> The events are moved from the Include into the Exclude filter, or vice versa.

#### How to remove all events from the Include or Exclude filter:

1. Click the 🔟 button above the Include or Exclude filter.

> The contents of the Include or Exclude filter are removed. The events so removed are now available for selection in the other filter.

## 7.5 Troubleshooting

Frequent questions about the SICLOCK TC100 Configuration Tool and solutions to problems are listed below.

| Table 7-5 | Solutions to problems wi | th the Configuration Tool |
|-----------|--------------------------|---------------------------|
|           |                          | J                         |

| Question / problem         | Cause / remedy                                                                                                    |  |  |
|----------------------------|----------------------------------------------------------------------------------------------------|--|--|
| Authorization not possible | Authorization not possible in offline mode                                                                        |  |  |
|                            | The data do not include any authorization parameters. An online authorization has to be made.                     |  |  |
|                            | See Authorization (Chapter 7.2.2).                                                                                |  |  |
| No connection can be est   | tablished to the device                                                                                           |  |  |
|                            | <ul> <li>Check whether the IP address has been set correctly in the Configuration<br/>Tool.</li> </ul>            |  |  |
|                            | <ul> <li>Check whether there is a network connection</li> </ul>                                                   |  |  |
|                            | • Check whether the TCP:2155 port is enabled for the connection or is already being used for another application. |  |  |
|                            | See also <b>Connect / disconnect online connection</b> (Chapter 7.2.1).                                           |  |  |
| An event cannot be acknow  | owledged                                                                                                    |  |  |
|                            | It is a persistent indication that is queued in the device.                                                       |  |  |
|                            | See also General functions (Chapter 7.2).                                                                         |  |  |
| No interaction with the de | lo interaction with the device in online mode (hourglass)                                                         |  |  |
|                            | The connection to the device has been terminated and has to be re-established.                                    |  |  |
|                            | See also <b>Connect / disconnect online connection</b> (Chapter 7.2.1).                                           |  |  |
| Parameter cannot be edit   | ed                                                                                                    |  |  |
|                            | <ul> <li>The parameter is a display parameter</li> </ul>                                                          |  |  |
|                            | See Parameters (Chapter 7.3)                                                                                      |  |  |
|                            | The current authorization level is too low                                                                        |  |  |
|                            | See Authorization (Chapter 7.2.2)                                                                                 |  |  |
|                            | Ine parameter has no value.      In this case, the personator has to be read from the device ensity               |  |  |
|                            | In this case, the parameter has to be read from the device again.                                                 |  |  |
| Parameters and archives    | are displayed in a different language to that of the operator interface                                           |  |  |
|                            | The language set in the Configuration Tool is not available in the device.                                        |  |  |
|                            | See Menus (Chapter 7.1)                                                                                           |  |  |
| Parameters are not writte  | n by upload                                                                                                    |  |  |
|                            | These are operationally critical parameters $\aleph$ , that are explicitly excluded from an upload.               |  |  |
|                            | Such parameters have to be written individually.                                                                  |  |  |
|                            | See Parameters (Chapter 7.3) and Reading / writing parameters, setting to factory defaults (Chapter 7.3.4)        |  |  |

| Question / problem       | Cause / remedy                                                                                                    |
|--------------------------|----------------------------------------------------------------------------------------------------|
| Parameters are displayed | l without values                                                                                                    |
|                          | The authorization level has been raised after a download, so that parameters with a higher authorization are visible. However no values are returned for a request with a lower authorization.                                  |
|                          | You can update these values with the button, and read them individually.<br>See<br>Parameters (Chapter 7.3),<br>Authorization (Chapter 7.2.2) and<br>Reading / writing parameters, setting to factory defaults (Chapter 7.3.4). |

| Table 7-5 | Solutions to problems with | the Configuration Tool |
|-----------|----------------------------|------------------------|
|           |                            |                        |

# Parameter assignment and operation of the device

SICLOCK TC100 has a two-line, alphanumeric LCD display with background lighting and automatic contrast control for displaying the date and time, messages and status.

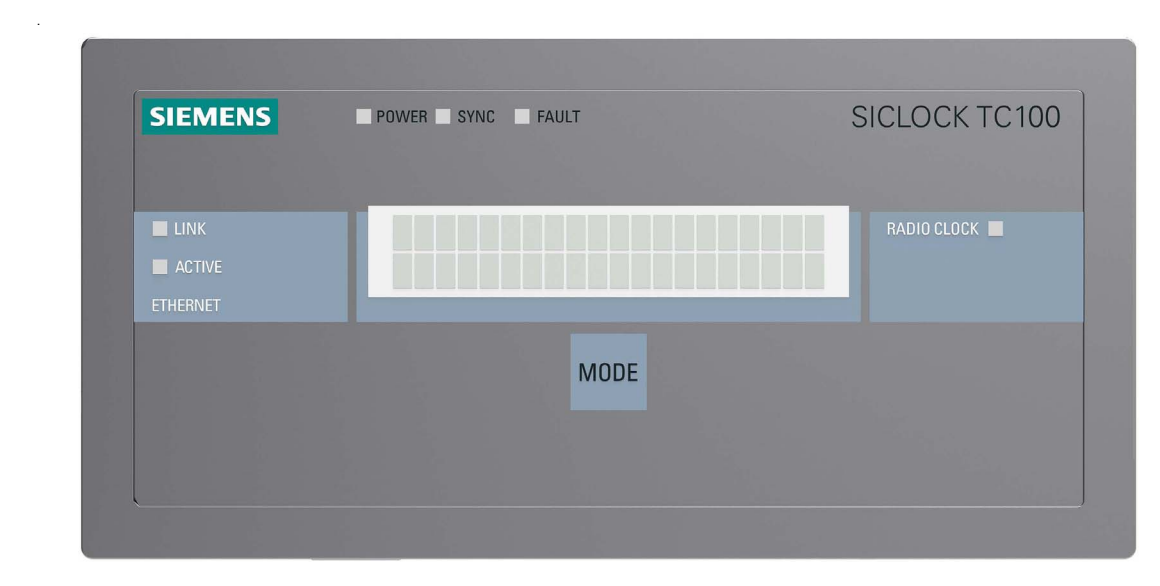

You can use the MODE button to readout and change parameters important for commissioning.

Figure 8-1 Front view of SICLOCK TC100

## 8.1 Status display

When the device is switched on, operation and status display are not possible for a brief ramp-up time.

SICLOCK TC100

Figure 8-2 Device ramp-up display after switch on

The time, date and current synchronization state are shown during operation.

09:48:26 →NTP Fr, 01. Oct. 2010

Figure 8-3 Example of display during operation

| Table 8-1 | Possible synchronization states |  |
|-----------|---------------------------------|--|
|           |                                 |  |

| Display                          | Description                                                                                                    |
|----------------------------------|----------------------------------------------------------------------------------------------------|
| →Q                               | No external synchronization                                                                                                    |
| →NTP                             | External synchronization via NTP active.                                                                                                    |
| $\rightarrow$ DCF1 <sup>1)</sup> | External synchronization active via DCF signal to RADIO CLOCK.                                                                                                    |
| $\rightarrow$ GPS1 <sup>1)</sup> | External synchronization active via GPS signal to RADIO CLOCK.                                                                                                    |
| →MBG1                            | External synchronization active via Meinberg telegram to RADIO CLOCK.                                                                                                    |
| →NME1                            | External synchronization active via NMEA telegram to RADIO CLOCK.                                                                                                    |
| 1 flashing <sup>2)</sup>         | The external synchronization to the RADIO CLOCK has not supplied a signal for more than 30 minutes (default setting), and a switch has not yet been made to a substitute synchronization. |

- 1) If the display flashes, no valid signal is currently being received.
- 2) This occurs when the timeout selected for switching to the substitute synchronization is longer than the monitoring timeout for the external synchronization.

The timeout for switching to the substitute synchronization can be set with the following parameter entry:

/Redundancy/Redundancy/Timeout (0.09.10)

The timeout for the external synchronization can be set with the following parameter entry:

/Inputs/Input 1/Monitoring/Timeout (0.20.01)

#### Status display with queued message

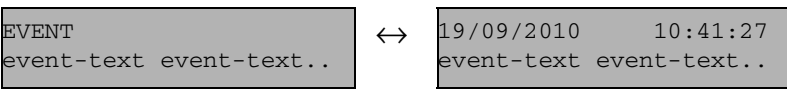

Figure 8-4 Example of display during operation with error

The top line shows the message type and the date / time alternately. The message text is shown scrolling through the bottom line.

When a message arrives, the background lighting is automatically switched on for 10 minutes.

#### Table 8-2Possible types of message

| Display | Description                        |
|---------|------------------------------------|
| INFO    | Current message is an info message |
| WARNING | Current message is a warning       |
| EVENT   | Other messages, e.g. an alarm      |

#### Note

Queued messages can be acknowledged by a long press on the MODE button.

If a current, unacknowledgable, persistent indication is pending, you can temporarily change to the status display with a **short** press on the MODE button.

#### **Background lighting**

Each time the button is pressed, the background lighting of the display is switched on for 10 minutes.

## 8.2 **Operation and parameter assignment**

#### 8.2.1 One-button operation with the MODE button

The MODE button enables restricted operation and important parameters to be read out directly on the device. This mainly involves the network settings required to commission the device.

There are three different operational actions for the MODE button:

| Short button press | A definite button press, but for less than 3 seconds.                                                                                                    |
|--------------------|----------------------------------------------------------------------------------------------------|
|                    | As a rule, a short button press is used to "turn the page". An action<br>that can be executed by a short button press is indicated by a short<br>arrow pointing to the right in the top right-hand corner of the<br>display.                                                                                              |
|                    | See examples 1 to 4.                                                                                                    |
| Long button press: | A definite button press for longer than 3 seconds.                                                                                                    |
|                    | The action addressed by the long button press is executed after<br>this time has elapsed. As a rule, a long button press is used to<br>"accept" a setting. An action that can be executed by a long button<br>press is indicated by a long arrow pointing to the right in the bottom<br>right-hand corner of the display. |
|                    | See examples 1 to 4.                                                                                                    |
| No button press::  | If there is no button press for 45 seconds, the operating level is exited automatically.<br>See example 4.                                                                                                    |

#### Example 1:

IP address -> 192.168.001.011 -->

Figure 8-5 Example 1 of one-button operation

The display shows the readout of the currently set IP address. A short button press "turns the page" to readout the next parameter. A long button press can accept the parameter "IP address" in a programming mode.

Example 2:

| IP Gateway      | -> |
|-----------------|----|
| 000.000.000.000 |    |
|                 |    |

Figure 8-6 Example 2 of one-button operation

The display shows the readout of the currently set IP gateway. A short button press "turns the page" to readout the next parameter. A long button press is not possible in this mask (no long arrow on the right).

#### Example 3:

| -> Select>Reset   |  |
|-------------------|--|
| 192.168.001.010 ? |  |

Figure 8-7 Example 3 of one-button operation

The display shows the programming mode of a parameter, in this case an IP address. A short button press can "turn the page" to another possible value ( $\rightarrow$ Select). A long button press can reset the parameter to the selected value ( $\rightarrow$ Reset).

#### Example 4:

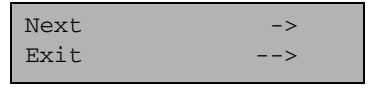

Figure 8-8 Example 4 of one-button operation

At the end of the lists of pages, in most cases the operating level can be exited by selecting "Exit" with a long button press, instead of having to wait for the automatic exit after the timeout.
#### 8.2.2 Network settings on the device

One-button operation can be used to read out the network settings of the device, and settings can be made to the extent required for commissioning.

The following can be set and/or readout:

- IP address, selection from the list offered
- Subnet mask, selection from list offered
- Gateway, read only.

The following diagram shows the setting options:

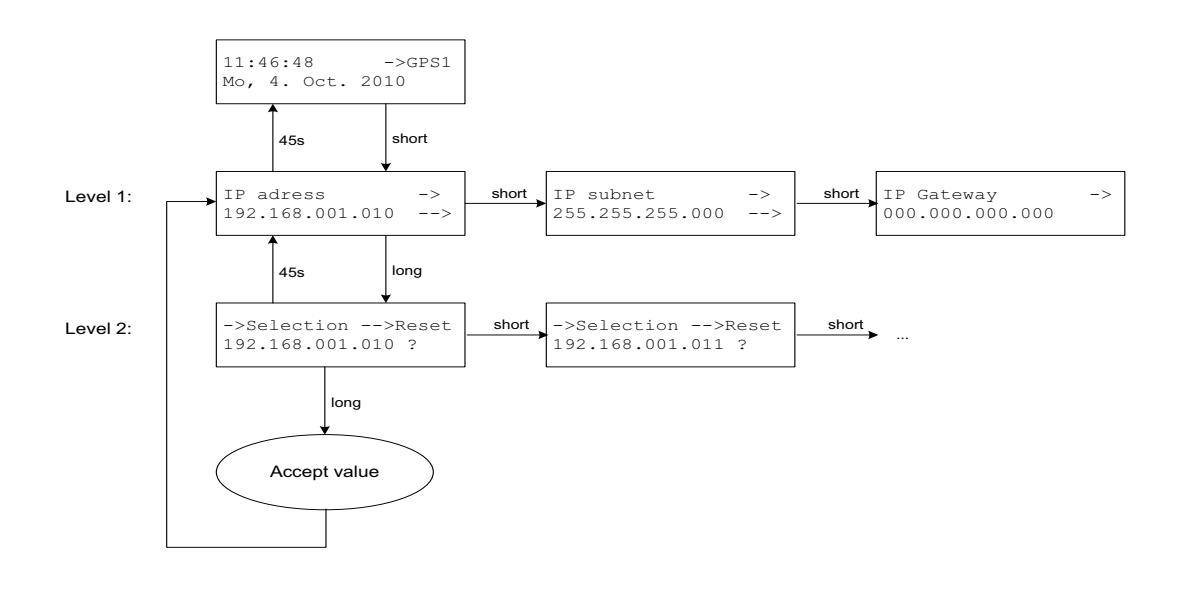

#### Figure 8-9 Assigning network settings

On level 2, one of the predefined selection values can be selected for the network setting.

For IP addresses:

- 192.168.001.010
- 192.168.001.011
- 192.168.002.020
- 192.168.002.021

For subnet masks:

- 255.255.255.000
- 255.255.254.000

## In this way, you can add your own values to the list of options, and assign any IP addresses:

For this purpose, you need a notebook or PC with an Ethernet connection to the device. The notebook must already be in the desired IP subnet.

- 1. Open a CMD shell on the notebook.
- 2. Press the button until the list of options is displayed (operating level 2, IP address flashes, only in this status can new values be added).
- 3. Now trigger a ping on the notebook with at least 4 attempts to the desired IP address (e.g. ping –n 5 192.168.1.43).
- 4. The ping is not answered by the device, but the destination address is added to the list of options, and can be accepted by a long button press.

#### 8.2.3 Readout versions

The relevant software versions can be readout by one-button operation:

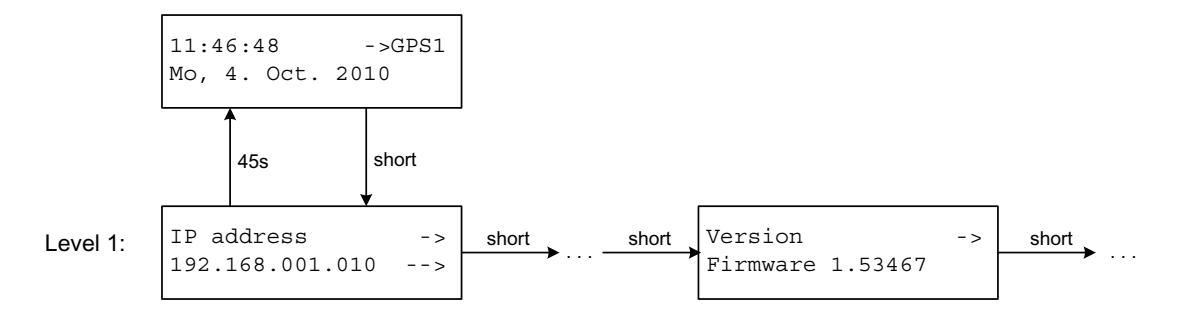

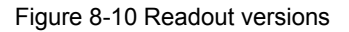

The following versions can be readout:

- Firmware version TC100
- Core version TC400
- Core version U300
- Processor version

## Parameter assignment

Frequently required settings are described in the following.

#### Get more information

Parameter table (Chapter 10) Configuration Tool (Chapter 7)

### 9.1 Connecting external synchronization

The external synchronizations can be connected to SICLOCK TC100 via Ethernet as an NTP server and/or as a radio clock via point-to-point connections.

The prerequisite for operation is at least one external synchronization. Additional external synchronizations can serve as substitute synchronizations in the event of a fault, see **Redundancy** (Chapter 2.6).

GPS and DCF77 radio clocks, cable distribution installations, atomic clocks and other signal sources can serve as external synchronizations.

#### Get more informationen

Synchronization (Chapter 9.3.2).

#### 9.1.1 Radio clocks via terminals

A radio clock can be connected, see also Terminal assignment (Chapter 15.1).

#### Monitoring

The input signal of the radio clock can be monitored with the parameter <u>/Inputs/Input 1/Monitoring (0.20.01)</u>, and an alarm or warning output after expiry of the monitoring time.

#### Status display

See Connecting external synchronization (Chapter 6.3).

#### Serial formats

The parameter <u>/Inputs/Input 1/Framing (0.20.03)</u> shows the automatically detected framing for serial formats.

There are entries for baud rate, data bits, parity and stop bits.

#### 9.1.2 Operation as NTP client

Four IP addresses of NTP servers can be assigned for SICLOCK TC100 as an NTP client.

The servers are queried regularly, and a preferred server is selected according to a strict selection strategy.

For the strategy in the event of loss of server, see Redundancy (Chapter 2.6).

#### NTP Client

You activate the client service with the parameter /NTP Client/NTP Client (0.18.01).

#### IP addresses of the NTP servers

You can specify four IP addresses of NTP servers with the parameter\_ /NTP Client/NTP Server List[4] (0.18.02). The address 0.0.0.0 indicates that no server has been entered.

DNS names are not supported.

#### **Current NTP server**

The currently selected NTP server is displayed with the parameter\_ /NTP Client/Active Server (0.18.03). The address 0.0.0.0 indicates that no server has been entered.

#### Monitoring the server

Monitoring of the NTP servers can be set up with the parameter <u>/NTP Client/Monitoring/Monitor Server (0.18.04)</u>.

#### 9.1.3 Redundancy

The priority in the event of loss of an external synchronization is defined by the setting of the parameter <u>/Redundancy/Redundancy (0.09.10)</u>:

- Setting "Master (radio clocks preferred to NTP)"
  - RADIO CLOCK is always accepted
  - NTP is used when RADIO CLOCK is not available.
- Setting "Slave (NTP preferred to radio clocks)"
  - RADIO CLOCK is used when NTP is not available.
  - NTP is always accepted.

### 9.2 Connecting time receivers

The following options are available for connecting the time receivers::

- Ethernet connection via NTP Server
- Ethernet connection via SIMATIC Verfahren

The following sections describe the parameter assignment options.

#### 9.2.1 NTP server service

An NTP server is available at the Ethernet port. The NTP server supports the modes Any/unicast and Multicast according to RFC2030.

#### Any / unicast (standard mode)

This mode is used by, e.g., PCs.

You activate the NTP server in Any/unicast mode with the parameter entry <u>/NTP Server/NTP Server/Operation (0.16.01)</u> = "On". The settings "Off" and "Only when synchronized" are also available as options.

The setting "Only when synchronized" enables conditional operation. The server service is only active when the device is externally synchronized.

#### Multicast

This mode has to be set explicitly for each subnet.

You can set Multicast mode for up to four subnets with the parameter <u>/NTP Server/Multicast[4]/Multicast[x]/Mode (0.16.02)</u>.

You define the Multicast IP address that will be used with the parameter entry "Multicast address", e.g. 192.168.2.255.

Setting options for parameter entry mode:

- Off
- 10s Standard mode, that is the coded time is time-zone independent
- 60s Standard mode, that is the coded time is time-zone independent
- 10s with local time for receivers without their own calendar
- 60s with local time for receivers without their own calendar

You define the Multicast IP address that will be used with the parameter entry "Multicast address".

#### 9.2.2 SIMATIC mode

SIMATIC mode is supported at the Ethernet port by two protocols:

- PCS7-compatible mode
- S5-compatible mode

The setting is made with the parameter /SIMATIC Mode/Ethernet 1 (0.15.01).

#### Mode

You set the send clock between 0 s, 1 s and 10 s with the parameter entry /SIMATIC Mode/Ethernet 1/Mode (0.15.01).

#### Send condition

You define whether the signal is always output or only when synchronized with the parameter entry <u>/SIMATIC Mode/Ethernet 1/Send Condition (0.15.01)</u>.

#### **Destination address**

You define the send address of the SIMATIC mode with the parameter entry <u>/SIMATIC Mode/Ethernet 1/Destination Address (0.15.01)</u>. The broadcast address FF:FF:FF:FF:FF:FF is typically set.

### 9.3 General settings on the device

The important general settings are described in the following, e.g. the time adjustment, the synchronization response etc.

You will find a list of all the setting options in Parameter table (Chapter 10).

#### 9.3.1 Time management

#### Note

Change the plant time at one single, central point, ideally on the central plant clock.

#### Setting the time manually

You can set the time in the device optionally with one of the following parameters:

- Parameter /Time/Local Time (0.09.04)
- Parameter /Time/UTC Time (0.09.02) (uniform universal time)
- Parameter /Time/TAI Time (0.09.03) (atomic time)

#### Time zone

You define the offset from UTC to the zone time, without any daylight saving, with the parameter  $\underline{/\text{Time}/\text{Time}}$  Zone (0.09.06).

#### Note

If the external synchronization already contains a time zone (e.g. DCF77 contains CET/CEST), this is taken into account on reception.

If the time zone is not defined by the external synchronization (e.g. serial telegrams), then no further time zone correction is made.

#### **Difference between TAI and UTC**

You can readout the difference between atomic time TAI and universal time UTC in seconds with the parameter <u>/Time/Extended/Atomic Time TAI/Offset from UTC to TAI (0.09.01)</u>.

#### **Daylight saving**

The device makes the daylight saving change automatically at the parameterized switching times.

Parameter /Time/Extended/Daylight Saving (0.09.07)

#### Note

The preset switching times are consistent with the regulations currently valid in the European Union.

The setting "Change = No" suppresses the time change, and the plant is operated with standard time.

The calendar rule for the daylight saving time change can be defined worldwide via a parameter.

#### Leap seconds

You define the leap-second calendar with the parameter /Time/Extended/Leap Seconds[20] (0.09.05).

#### 9.3.2 Synchronization

#### Synchronizaion status

You can readout the various information about the current synchronization status via the parameter <u>/Synchronization/Synchronization Status (0.09.09)</u>.

#### **Protected synchronization**

If a discontinuity of longer than 5 seconds occurs in the external synchronization, the protected synchronization is activated. The synchronization is disabled, and an alarm is triggered, which is pending as long as the discontinuity in the external synchronization continues.

The pending synchronization disable can be ignored once and the "Protected Synchronization" alarm cleared with the parameter entry <u>/Synchronization/Exten-ded/Protected Synchronization/Ignore/Clear Alarm (0.09.12)</u> = "Yes".

#### Note

This synchronizes unconditionally with the external time, and a time jump can occur in the plant operation.

If required, disconnect the active external synchronization in advance or delete the server address for NTP client operation from the parameter <u>/NTP Client/NTP Server List[4] (0.18.02)</u>.

#### **Microsteps**

If a difference occurs between the input synchronization (e.g. radio clock) and the device up to a tolerance threshold of several seconds, this difference is not adjusted immediately as this would lead to a time jump in the time synchronization.

This difference is run down incrementally in microsteps, which are significantly below the time resolution of typical plants, and so remain unnoticed by the plant operation. This process may take up to several hours.

The run down of the time difference in microstep mode can be interrupted once with the parameter entry  $\underline{/Synchronization/Extended/Microsteps/Ignore/Cancel}(0.09.13) = "Yes".$ 

This causes immediate synchronization with the external time, and a **time jump** occurs in the plant operation.

#### Note

Avoid time jumps in the plant operation.

The "Ignore microstep mode" command is suitable, e.g. for the first input synchronization during commissioning.

#### Monitoring

You define whether the device outputs an alarm or a warning in the absence of external synchronization with the parameter /Synchronization/Extended/Monitoring (0.09.14).

#### 9.3.3 Display

You change the language and the representation of the time with the parameter <u>/Display/Representation (0.10.01)</u>. The time can be shown as UTC, local time or TAI.

#### 9.3.4 System

You define and can change the password for standard protection with the parameter <u>/System/Authorization For Standard Protection (2.06.02)</u>.

You use the parameter <u>/System/Reset (0.06.04)</u> to reset the parameters to the factory defaults. This does not reset parameters such as network addresses, authorizations etc.

#### 9.3.5 Temperature

You activate the monitoring of the module temperature with the parameter entry <u>/Environment/Extended/Temperature/Monitoring (0.24.01)</u>.

You can set the following values:

- Alarm
- Warning
- No monitoring

The current module temperature is shown in the parameter entry <u>/Environment/Status/Temperature (0.24.02)</u>.

#### 9.3.6 Battery

You can switch the battery off for storage with the parameter entry <u>/Environment/Extended/Battery/Switch Off (0.25.01)</u>, and so substantially lengthen the life of the battery in storage.

After a minimum operating period of 30 minutes after Power Up, SICLOCK TC100 checks once whether the battery is switched off. If necessary, the battery is then switched on automatically, and a message is output.

#### Notice

If the supply voltage is switched off while the battery is switched off, the SICLOCK TC100 loses the hardware time and the archives.

This command may only be executed by qualified personnel.

See Battery (Chapter 11.1).

## **Parameter table**

| Access <sup>1)</sup><br>/ no. | Parameter                          | Eintry                                                                      | Value range / default    |                                                                                            |
|-------------------------------|------------------------------------|-----------------------------------------------------------------------------|--------------------------|--------------------------------------------------------------------------------------------|
| Time                          |                                    |                                                                             |                          |                                                                                            |
| <b>议</b><br>0.09.04           | Local time                         | Time and date                                                               |                          |                                                                                            |
| <b>议</b><br>0.09.02           | UTC time                           | Time and date                                                               |                          |                                                                                            |
| Ø<br>0.09.06                  | Time zone                          | Offset from UTC to zone time                                                | Min:<br>Max:<br>Default: | UTC-12:00 h<br>UTC+14:00 h<br>UTC+01:00 h                                                  |
| Time / Ex                     | tended                             |                                                                             |                          |                                                                                            |
| Ø<br>0.09.07                  | Daylight saving time               | Change                                                                      | Min:<br>Max:<br>Default: | Yes<br>No<br>Yes                                                                           |
|                               |                                    | Changeover time from standard time to daylight saving                       | Min:<br>Max:<br>Default: | February, third Sunday, 00:00 h<br>Specified date and time<br>March, last Sunday, 02:00 h  |
|                               |                                    | Changeover time from daylight saving to standard time                       | Min:<br>Max:<br>Default: | February, third Sunday, 00:00 h<br>Specified date and time<br>October, last Sunday, 03:00h |
|                               |                                    | Hours                                                                       | Min:<br>Max:<br>Default: | +1 h<br>+2 h<br>+1 h                                                                       |
| Ø<br>0.09.08                  | Specified date for daylight saving | Specification for changing<br>from standard time to daylight<br>saving      |                          |                                                                                            |
|                               |                                    | Specification for changing<br>from daylight saving back to<br>standard time |                          |                                                                                            |
| Ø<br>0.09.05                  | Leap seconds[20]                   | Time and date                                                               |                          |                                                                                            |
|                               |                                    | Amount                                                                      | Min:<br>Max:<br>Default: | -1 s<br>+1 s<br>+0 s                                                                       |

| Access <sup>1)</sup><br>/ no. | Parameter                    | Eintry                                                               |                          | Value range / default                                                   |
|-------------------------------|------------------------------|----------------------------------------------------------------------|--------------------------|-------------------------------------------------------------------------|
| Time / Ex                     | tended /Atomic Time TAI      |                                                                      |                          |                                                                         |
| X<br>0.09.03                  | TAI time                     | Time and date                                                        |                          |                                                                         |
| ି<br>0.09.01                  | Offset from UTC to TAI       | Offset                                                               | Min:<br>Max:<br>Default: | -32768 s<br>+32767 s<br>+0 s                                            |
| Ø<br>0.09.11                  | TAI events                   | Enable<br>(Record messages from the<br>TAI domains in the Event log) | Min:<br>Max:<br>Default: | Yes<br>No<br>No                                                         |
| Synchron                      | ization                      |                                                                      |                          |                                                                         |
| ି<br>0.09.09                  | Synchronization status       | Status                                                               | Min:<br>Max:<br>Default: | Non-synchronized (quartz)<br>Radio clock 2<br>Non-synchronized (quartz) |
|                               |                              | Synchronized at least once                                           | Min:<br>Max:<br>Default: | Yes<br>No<br>No                                                         |
|                               |                              | Last synchronization                                                 |                          |                                                                         |
|                               |                              | Current time difference                                              | Min:<br>Max:<br>Default: | -2147483.648 s<br>+2147483.647 s<br>+0.000 s                            |
|                               |                              | Drift correction                                                     | Min:<br>Max:<br>Default: | -2147483.648 ppm<br>+2147483.647 ppm<br>+0.000 ppm                      |
|                               |                              | Input jitter                                                         | Min:<br>Max:<br>Default: | 0.000 ms<br>4294967.295 ms<br>0.000 ms                                  |
| Synchron                      | ization / Extended           |                                                                      |                          |                                                                         |
| ₩<br>0.09.12                  | Protected<br>synchronization | Ignore / clear alarm                                                 | Min:<br>Max:<br>Default: | Yes<br>No<br>No                                                         |
| <b>议</b><br>0.09.13           | Microsteps                   | Ignore / cancel                                                      | Min:<br>Max:<br>Default: | Yes<br>No<br>No                                                         |
| Ø<br>0.09.14                  | Monitoring                   | Monitor synchronization status                                       | Min:<br>Max:<br>Default: | Off<br>Alarm<br>Off                                                     |

| Access <sup>1)</sup><br>/ no. | Parameter                      | Eintry              |                          | Value range / default                                       |  |
|-------------------------------|--------------------------------|---------------------|--------------------------|-------------------------------------------------------------|--|
| Redunda                       | nz                             |                     |                          |                                                             |  |
| Ø<br>0.09.10                  | Redundancy                     | Priority            | Min:<br>Max:<br>Default: | Master<br>Slave<br>Master                                   |  |
|                               |                                | Timeout             | Min:<br>Max:<br>Default: | 10 mins<br>720 mins<br>30 mins                              |  |
| Network s                     | settings / Ethernet 1          |                     |                          |                                                             |  |
| <b>议</b><br>0.05.01           | IP adapter 1                   | IP address          | Min:<br>Max:<br>Default: | 0.0.0.0<br>255.255.255.255<br>192.168.1.10                  |  |
|                               |                                | Subnet mask         | Min:<br>Max:<br>Default: | 0.0.0.0<br>255.255.255.255<br>255.255.255.0                 |  |
|                               |                                | Gateway             | Min:<br>Max:<br>Default: | 0.0.0.0<br>255.255.255.255<br>0.0.0.0                       |  |
| <b>₿</b><br>0.05.05           | Network adapter 1              | Hardware address    | Min:<br>Max:<br>Default: | 00.00.00.00.00.00<br>FF.FF.FF.FF.FF.FF<br>00.00.00.00.00.00 |  |
| ି<br>0.09.13                  | Line status adapter 1          | Link                | Min:<br>Max:<br>Default: | <br>down<br>                                                |  |
|                               |                                | Linespeed           | Min:<br>Max:<br>Default: | <br>100 Mb/s<br>                                            |  |
|                               |                                | Duplex              | Min:<br>Max:<br>Default: | <br>Half duplex<br>                                         |  |
| Ø<br>0.05.09                  | Advanced Settings<br>Adapter 1 | Monitor link status | Min:<br>Max:<br>Default: | Off<br>Alarm<br>Off                                         |  |
| SIMATIC mode                  |                                |                     |                          |                                                             |  |
| Ø<br>0.15.01                  | Ethernet 1                     | Mode                | Min:<br>Max:<br>Default: | Off<br>S5-compatible, every 10 s<br>Off                     |  |
|                               | ·                              | Send condition      | Min:<br>Max:<br>Default: | <br>Only when synchronized<br>                              |  |
|                               |                                | Destination address | Min:<br>Max:<br>Default: | 00.00.00.00.00<br>FF.FF.FF.FF.FF.FF<br>FF.FF.FF.FF.FF.FF    |  |

| Access <sup>1)</sup><br>/ no. | Parameter          | Eintry                | ,                        | Value range / default                          |
|-------------------------------|--------------------|-----------------------|--------------------------|------------------------------------------------|
| NTP serv                      | er                 |                       |                          |                                                |
| Ø<br>0.16.01                  | NTP server         | Operation             | Min:<br>Max:<br>Default: | On<br>Only when synchronized<br>On             |
| Ø<br>0.16.02                  | Multicast[4]       | Mode                  | Min:<br>Max:<br>Default: | Off<br>60 s with local time<br>Off             |
|                               |                    | Multicast address     | Min:<br>Max:<br>Default: | 0.0.0.0<br>255.255.255.255<br>0.0.0.0          |
| NTP clier                     | t                  |                       |                          |                                                |
| Ø<br>0.18.01                  | NTP client         | Operation             | Min:<br>Max:<br>Default: | Off<br>On<br>Off                               |
| Ø<br>0.18.02                  | NTP server list[4] | IP address            | Min:<br>Max:<br>Default: | 0.0.0.0<br>255.255.255.255<br>0.0.0.0          |
| ି<br>0.18.03                  | Active server      | IP address            | Min:<br>Max:<br>Default: | 0.0.0.0<br>255.255.255.255<br>0.0.0.0          |
| Ø<br>0.18.04                  | Monitoring         | Monitoring the server | Min:<br>Max:<br>Default: | Off<br>Alarm<br>Off                            |
| Inputs / Ir                   | iput 1             |                       |                          |                                                |
| ି<br>0.20.02                  | Status             | Signal                | Min:<br>Max:<br>Default: | No signal<br>Telegram (disturbed)<br>No signal |
| Ø<br>0.20.01                  | Monitoring         | Monitor input         | Min:<br>Max:<br>Default: | Off<br>Alarm<br>Alarm                          |
|                               |                    | Timeout               | Min:<br>Max:<br>Default: | 5 mins<br>1440 mins<br>30 mins                 |
| ି<br>0.20.03                  | Framing            | Baud rate             | Min:<br>Max:<br>Default: | 0 Bd<br>4294967295 Bd<br>0 Bd                  |

| Access <sup>1)</sup><br>/ no. | Parameter                             | Eintry           | Value range / default                                                                        |
|-------------------------------|---------------------------------------|------------------|----------------------------------------------------------------------------------------------|
|                               |                                       | Data bits        | Min: 0<br>Max: 8<br>Default: 0                                                               |
|                               |                                       | Parity           | Min: None<br>Max: Odd<br>Default: None                                                       |
|                               |                                       | Stop bits        | Min: 0<br>Max: 2<br>Default: 0                                                               |
| Display                       |                                       |                  |                                                                                              |
| Ø<br>0.10.01                  | Display                               | Language         | Min: German<br>Max: English<br>Default: German                                               |
|                               |                                       | Time             | Min:Local timeMax:Atomic time TAIDefault:Local time                                          |
| System                        |                                       |                  |                                                                                              |
| X<br>2.06.01                  | Authorization for standard protection | Authorization    | Min: 0<br>Max: 4294967295<br>Default: 2222                                                   |
| Ø<br>0.6.04                   | Reset                                 | Factory settings | Min: Yes<br>Max: No<br>Default: No                                                           |
| Environm                      | ent                                   |                  |                                                                                              |
| ©<br>0.24.02                  | Status                                | Temperature      | Min: -10°C<br>Max: +125°C<br>Default: +25°C                                                  |
| Time / Ex                     | tended                                |                  |                                                                                              |
| Ø<br>0.24.01                  | Temperature                           | Monitoring       | Min: No monitoring<br>Max: Alarm<br>Default: No monitoring                                   |
| <b>⊢</b><br>0.25.01           | Battery                               | Switch off       | Min: No<br>Max: Yes<br>Default: No                                                           |
| Versions                      |                                       |                  |                                                                                              |
| Q<br>0.08.01                  | Firmware version                      | A2B number       | Min: 0<br>Max: 4294967295<br>Default: 0                                                      |
|                               |                                       | Version number   | Min:         0.0.0           Max:         65535.65535.65535           Default:         0.0.0 |

| Access <sup>1)</sup><br>/ no. | Parameter                      | Eintry         | Value range                                      | / default |
|-------------------------------|--------------------------------|----------------|--------------------------------------------------|-----------|
| Q<br>0.28.03                  | Firmware base<br>(A2B00061430) | A2B number     | Min: 0<br>Max: 4294967295<br>Default: 0          |           |
|                               |                                | Version number | Min: 0.0.0<br>Max: 65535.65535<br>Default: 0.0.0 | 5.65535   |
| ି<br>0.08.04                  | Firmware base<br>(U300)        | A2B number     | Min: 0<br>Max: 4294967295<br>Default: 0          |           |
|                               |                                | Version number | Min: 0.0.0<br>Max: 65535.65535<br>Default: 0.0.0 | 5.65535   |
| Q<br>0.08.02                  | Processor version              | A2B number     | Min: 0<br>Max: 4294967295<br>Default: 0          |           |
|                               |                                | Version number | Min: 0.0.0<br>Max: 65535.65535<br>Default: 0.0.0 | 5.65535   |
| ©<br>0.08.03                  | Hardware version               | A2B number     | Min: 0<br>Max: 4294967295<br>Default: 0          |           |
|                               | <u>.</u>                       | Release        | Min: 0<br>Max: 65535<br>Default: 0               |           |
|                               |                                | Serial number  |                                                  |           |

| Table 10-1 | List of SICLOCK TC100 | parameters |
|------------|-----------------------|------------|
|            |                       | p          |

1) The access icons indicate the possibility of accessing with the highest authorization level.

#### Note

If the Configuration Tool is not authorized or is used with lower authorization rights, then not all the parameters will be displayed. This restriction concerns, e.g., settings under "System".

Furthermore, the access rights change with the authorization level.

#### Get more information

List of icons (Chapter C)

Authorization (Chapter 7.2.2)

## Service and maintenance

### 11.1 Battery

The device has an integrated battery which supplies a clock module and the archive buffer during phases without the power supply.

The battery can be switched off when put into storage, which lengthens its service life and availability.

After a minimum operating period of 30 minutes after Power Up, SICLOCK TC100 checks once whether the battery is switched off. If necessary, the battery is then switched on automatically, and a message is output.

Service life of a switched-off battery in storage: > 12 years

Service life of a switched-on battery in storage: Approx. 6 years

#### Notice

If the supply voltage is switched off while the battery is switched off, the SICLOCK TC100 loses the hardware time and the archives.

#### Note

The battery may only be replaced by the Siemens factory.

Please contact Product Support.

See also Battery (Chapter 9.3.6).

### 11.2 Restoring factory defaults

#### **Restoring individual parameters**

Reading / writing parameters, setting to factory defaults (Chapter 7.3.4)

#### **Restoring parameters**

You use the parameter <u>/System/Reset (0.06.04)</u> to reset the parameters to the factory defaults. This does not reset parameters such as network addresses, authorizations etc.

### 11.3 Software update

Please contact Product Support for information and software updates for your SICLOCK TC100.

See also **Preface**.

### Messages

The messages are classified under four different types of event:

- System (capacity for approx. 1,500 entries)
- Application (capacity for approx. 4,500 entries)
- Information (capacity for approx. 21,500 entries)
- Warning (capacity for approx. 3,000 entries)

Messages for which an outgoing event is triggered are termed persistent indications. Persistent indications are, e.g., alarms.

#### Note

Each type of event is managed in its own buffer in the device. If a buffer is full, the next message of this type overwrites the oldest message in the buffer.

The size of the information buffer is sufficient for approx. 45 days. This in an average value based on experience. However, the message volume can vary according to the operating conditions and plant configuration.

For further information, see Archive (Chapter 7.4).

Table 12-1 Overview of messages, with event type and brief description

| Recording a synchronization input |                                                                                                    |  |  |  |
|-----------------------------------|----------------------------------------------------------------------------------------------------|--|--|--|
| Information                       | The recording of a synchronization input is pending because a threshold value has been exceeded.                                      |  |  |  |
| The battery has be                | een switched off                                                                                                    |  |  |  |
| Application                       | A user has used the Configuration Tool to switch off the battery in readiness for storage.<br>See also <b>Battery</b> (Chapter 9.3.6) |  |  |  |
| Patton, bas boon                  |                                                                                                    |  |  |  |
| Dattery has been                  | Battery has been switched on automatically                                                                                            |  |  |  |
| Application                       | After a minimum period of operation, the battery was switched on automatically. See also <b>Battery</b> (Chapter 9.3.6).              |  |  |  |
| Bootloader has be                 | Bootloader has been updated                                                                                                    |  |  |  |
| System and<br>Information         | The bootloader has been successfully installed.                                                                                       |  |  |  |
| Bootloader has NOT been updated   |                                                                                                    |  |  |  |
| System and<br>Information         | The bootloader could not be installed.                                                                                                |  |  |  |

|                                         | new of messages, with event type and blief description                                                                                    |  |  |  |  |
|-----------------------------------------|----------------------------------------------------------------------------------------------------|--|--|--|--|
| Default processor                       | loaded                                                                                                    |  |  |  |  |
| Warning                                 | The default processor was loaded during the start.                                                                                        |  |  |  |  |
| Input 1: DCF77 O                        | Input 1: DCF77 OK                                                                                                    |  |  |  |  |
| Information                             | After a disturbance, the correct DCF reception has been detected again.                                                                   |  |  |  |  |
| Input 1: DCF77 sig                      | gnal disturbed                                                                                                    |  |  |  |  |
| Information                             | During stable reception, a disturbance was detected in the DCF77 signal.                                                                  |  |  |  |  |
| Input 1: GPS OK                         |                                                                                                    |  |  |  |  |
| Information                             | After a disturbance, the correct GPS reception has been detected again.                                                                   |  |  |  |  |
| Input 1: GPS sign                       | al disturbed                                                                                                    |  |  |  |  |
| Information                             | During stable reception, a disturbance was detected in the GPS signal.                                                                    |  |  |  |  |
| Input 1: Signal tim                     | eout                                                                                                    |  |  |  |  |
| Application                             | With monitoring activated, no signal was received within the parameterized timeout.                                                       |  |  |  |  |
| (alarm)                                 | Check the status display, see <b>Radio clocks via terminals</b> (Chapter 9.1.1). If "no signal" is shown in the status, check the wiring. |  |  |  |  |
| Input 1: Telegram                       | ОК                                                                                                    |  |  |  |  |
| Information                             | A serial format has been detected (for the first time since failure).                                                                     |  |  |  |  |
| Input 1: Telegram                       | cannot be decoded                                                                                                    |  |  |  |  |
| Information                             | The serial format cannot be decoded.                                                                                                    |  |  |  |  |
| Firmware has bee                        | n updated                                                                                                    |  |  |  |  |
| System and<br>Information               | A firmware update has been performed, and the firmware has been updated.                                                                  |  |  |  |  |
| Firmware has NO                         | T been updated                                                                                                    |  |  |  |  |
| System and<br>Information               | A firmware update has been performed, and the firmware could not be updated.                                                              |  |  |  |  |
| Flash file system I                     | nas been formatted                                                                                                    |  |  |  |  |
| System                                  | The file system has been formatted.                                                                                                    |  |  |  |  |
| Protected synchro                       | Protected synchronization                                                                                                    |  |  |  |  |
| Application<br>(alarm)                  | The protected synchronization was activated, a discontinuity was detected during the external synchronization.                            |  |  |  |  |
|                                         | The message indicates an external synchronization error. See also <b>Synchronization</b> (Chapter 9.3.2).                                 |  |  |  |  |
| Internal error, please contact Support. |                                                                                                    |  |  |  |  |
| System                                  | The message text specifies the exact error, and this is important, e.g. for Support (Hotline).                                            |  |  |  |  |
| Processor has been updated              |                                                                                                    |  |  |  |  |
| System and<br>Information               | A processor update has been performed, and the processor has been updated.                                                                |  |  |  |  |

Table 12-1 Overview of messages, with event type and brief description

| Processor has not                         | t been updated                                                                                                    |  |  |
|-------------------------------------------|----------------------------------------------------------------------------------------------------|--|--|
| System and<br>Information                 | A processor update has been performed, but the processor could not be updated.                                                                                                    |  |  |
| Hardware time se                          | t                                                                                                    |  |  |
| Information                               | The SICLOCK TC100 internal real-time clock has been set.                                                                                                    |  |  |
| No usable NTP se                          | erver                                                                                                    |  |  |
| Information                               | No preferred server was found.                                                                                                    |  |  |
| No hardware time                          |                                                                                                    |  |  |
| Application                               | A valid time could be read out of the hardware.                                                                                                    |  |  |
| Critical temperatu                        | re exceeded                                                                                                    |  |  |
| Application                               | The critical module temperature has been exceeded.<br>See also <b>Temperature</b> (Chapter 9.3.5).                                                                                                    |  |  |
| Link down EHT1                            |                                                                                                    |  |  |
| Application                               | The link status monitoring has found the status "Link down".<br>The triggering of an archive entry or alarm can be set with the following parameter:<br>/Network Settings/Ethernet 1/Extended Settings Adapter 1/Monitor Link Status<br>(0.05.09) |  |  |
| Microstep mode ig                         | gnored                                                                                                    |  |  |
| Application                               | A microstep mode has been circumvented once by the user.<br>See also <b>Synchronization</b> (Chapter 9.3.2).                                                                                                    |  |  |
| NTP server select                         | red                                                                                                    |  |  |
| Information                               | A new NTP server has been selected.                                                                                                    |  |  |
| NTP server unrea                          | chable                                                                                                    |  |  |
| Information                               | The server is no longer available.                                                                                                    |  |  |
| A parameter has I                         | been reset to the factory setting via the HMI                                                                                                    |  |  |
| Information                               | A parameter has been reset to the factory setting via the HMI. The parameter number is stated in the message text.                                                                                                    |  |  |
| A parameter has I                         | been written via the HMI                                                                                                    |  |  |
| Information                               | A parameter has been written via the HMI. The parameter number is stated in the message text.                                                                                                    |  |  |
| Sector in the parameter memory cleaned up |                                                                                                    |  |  |
| System                                    | The data in the parameter memory has been cleaned up automatically.                                                                                                    |  |  |
| Stabilized synchro                        | onization                                                                                                    |  |  |
| Information                               | New stabilizer data are present, and are shown in the message.                                                                                                    |  |  |
| Synchronization inconsistent              |                                                                                                    |  |  |
| Information                               | The consistency check of an external synchronization was negative. The external synchronization and the negatively tested offset are displayed.                                                                                                   |  |  |

Table 12-1 Overview of messages, with event type and brief description

| Synchronization d              | Synchronization density                                                                                                |  |  |  |
|--------------------------------|----------------------------------------------------------------------------------------------------|--|--|--|
| Information                    | States the number of synchronization inputs per interval.                                                              |  |  |  |
|                                | The message is triggered cyclically, and serves to evaluate the quality of reception.                                  |  |  |  |
| Synchronization s              | tatus                                                                                                    |  |  |  |
| Information                    | The message is triggered cyclically (e.g. every 12 h) to document the current external synchronization in the archive. |  |  |  |
| Synchronization s              | tatus (change)                                                                                                    |  |  |  |
| Information                    | The synchronization status has changed.                                                                                |  |  |  |
| System start                   |                                                                                                    |  |  |  |
| System                         | The system has been started. The message is triggered during the system start.                                         |  |  |  |
| TFTP file requested            |                                                                                                    |  |  |  |
| Information                    | A file has been requested via TFTP.                                                                                    |  |  |  |
|                                | (E.g. firmware update, Web-data update etc.)                                                                           |  |  |  |
| TFTP file received             | i                                                                                                    |  |  |  |
| Information                    | A file has been imported via TFTP.                                                                                     |  |  |  |
|                                | (E.g. firmware update, Web-data update etc.)                                                                           |  |  |  |
| TFTP file transfer             | red                                                                                                    |  |  |  |
| Information                    | A file has been transferred from the device via TFTP.                                                                  |  |  |  |
|                                | (E.g. firmware update, Web-data update etc.)                                                                           |  |  |  |
| Time initialized from hardware |                                                                                                    |  |  |  |
| Application                    | An initial synchronization has been performed from the clock module.                                                   |  |  |  |
| Time set via HMI               |                                                                                                    |  |  |  |
| Application                    | Time domain(s) has/have been changed via HMI                                                                           |  |  |  |

Table 12-1 Overview of messages, with event type and brief description

## **Technical data**

Table 13-1 SICLOCK TC100, technical data

| Dimensions                               | 180.0 x 88.9 x 47.0 (W x H x D in mm)                                                              |
|------------------------------------------|----------------------------------------------------------------------------------------------------|
| Weight                                   | approx. 750 g                                                                                      |
| Supply voltage                           | 24 VDC (-15% to +20%) at X1                                                                        |
| Power supply                             | continuous current 0.7 A max.                                                                      |
| Transient voltage interruption           | 3 ms (at 20.4 to 28.8 V) max.                                                                      |
| Power consumption                        | 15 W max.                                                                                          |
| Power loss                               | typically 7.5 W                                                                                    |
| External fuse                            | 1 A slow-action                                                                                    |
| Degree of protection                     | IP 20                                                                                              |
| Mounting type                            | 35 mm standard mounting rail<br>EN 50022-35 mounting rail (15 mm high) or<br>SIMATIC DIN rail      |
| Safety                                   |                                                                                                    |
| Product standard                         | EN 61131-2 (environment)                                                                           |
| Test voltage                             | Circuits with nominal voltage Ue <50 V relative to other circuits or ground, test voltage 500 VDC: |
| Protection class                         | Protection class III according to EN 60536                                                         |
| Electrical safety                        | EN 60950-1                                                                                         |
| Time of day characteristics              |                                                                                                    |
| Accuracy in relation to GPS signal       | < 50 µs                                                                                            |
| Accuracy in relation to DCF77 signal     | < 1000 µs                                                                                          |
| Accuracy in case of loss of GPS signal   | < 50x10 <sup>-9</sup>                                                                              |
| Accuracy in case of loss of DCF77 signal | < 1x10 <sup>-6</sup>                                                                               |
| Accuracy in case of power failure        | < 4x10 <sup>-6</sup>                                                                               |
| Time-of-day correction by microsteps     | < 50 μs/s                                                                                          |
| Jitter in GPS operation                  | < 200 ns/s                                                                                         |
| Reserve power                            | See battery                                                                                        |

| Battery                                       |                                                                                                    |  |  |  |  |
|-----------------------------------------------|----------------------------------------------------------------------------------------------------|--|--|--|--|
| Service life in operation                     | > 12 years                                                                                                    |  |  |  |  |
| Service life when switched off during storage | > 12 years                                                                                                    |  |  |  |  |
| Service life when switched on during storage  | < 6 years, see <b>Battery</b> (Chapter 11.1)                                                                         |  |  |  |  |
| Electromagnetic compatibility                 | (EMC)                                                                                                    |  |  |  |  |
| Radiated interference                         | EN 55022 class A, FCC class A                                                                                        |  |  |  |  |
| Interference immunity                         | EN 55024                                                                                                    |  |  |  |  |
| Environmental characteristics                 |                                                                                                    |  |  |  |  |
| In operation                                  | EN 60721-3-3 (stationary use in weather-proof locations) class 3K3,                                                  |  |  |  |  |
| During storage/transport                      | EN 60721-3-2 class 2K4                                                                                               |  |  |  |  |
| Climatic conditions                           |                                                                                                    |  |  |  |  |
| Temperature in operation                      | 0°C to 55°C                                                                                                    |  |  |  |  |
| Temperature during storage/transport          | -40°C to +70°C                                                                                                    |  |  |  |  |
| Temperature gradient                          | 10°C/h max. in operation, 20°C/h in storage, no condensation                                                         |  |  |  |  |
| Relative humidity                             | Tested according to IEC 60068-2-78, IEC 60068-2-30                                                                   |  |  |  |  |
| - Operation                                   | 10% to 95% at 25°C (no condensation)                                                                                 |  |  |  |  |
| - Storage / transport                         | 10% to 95% at 25°C (no condensation)                                                                                 |  |  |  |  |
| Atmospheric pressure                          | 1080 to 795 hPa (corresponds to an elevation of -1000 to 2000 m)                                                     |  |  |  |  |
| Mech. environmental condition                 | ns                                                                                                    |  |  |  |  |
| During operation                              | EN 60721-3-3, class 3M3                                                                                              |  |  |  |  |
| During storage / transport                    | EN 60721-3-2, class 2M2                                                                                              |  |  |  |  |
| Interfaces (see also Connection               | Interfaces (see also Connection (Chapter 6))                                                                         |  |  |  |  |
| Ethernet connection                           | 1x Ethernet port, 10/100 Mbit/s, autonegotiation                                                                     |  |  |  |  |
| 8-pin terminal strip (see also Ter            | minal assignment (Chapter 15.1))                                                                                     |  |  |  |  |
| Radio clock input<br>(short-circuit proof)    | Rated current 20 mA to 40 mA, supply voltage 48 V for connecting to SICLOCK GPS1000, SICLOCK GPSDEC or SICLOCK DCFRS |  |  |  |  |
|                                               | The radio clock input is galvanically separated from the rest of the electronics.                                    |  |  |  |  |
| 1 relay output NC contact for WARNING signal  | 0.06 A, 48 VDC max.                                                                                                  |  |  |  |  |
| 1 relay output NC contact for<br>ALARM signal | 0.06 A, 48 VDC max.                                                                                                  |  |  |  |  |

#### Table 13-1SICLOCK TC100, technical data

| Status displays on the device   |                                                                                                    |  |
|---------------------------------|----------------------------------------------------------------------------------------------------|--|
| Display                         | Two-line, alphanumeric LCD display with background lighting and temperature-compensated contrast control |  |
| LED                             | 1x orange LED for Ethernet port link-up                                                                  |  |
|                                 | 1x green LED for Ethernet port activity                                                                  |  |
|                                 | 1x green LED for radio clock status                                                                      |  |
|                                 | 1x green LED for POWER                                                                                   |  |
|                                 | 1x green LED for SYNC status                                                                             |  |
|                                 | 1x red LED for FAULT status                                                                              |  |
| Operator controls on the device |                                                                                                    |  |
| Buttons                         | 1x MODE button                                                                                           |  |

| Table 13-1 | SICLOCK TC100, technical data |
|------------|-------------------------------|
|------------|-------------------------------|

## **Dimension drawing**

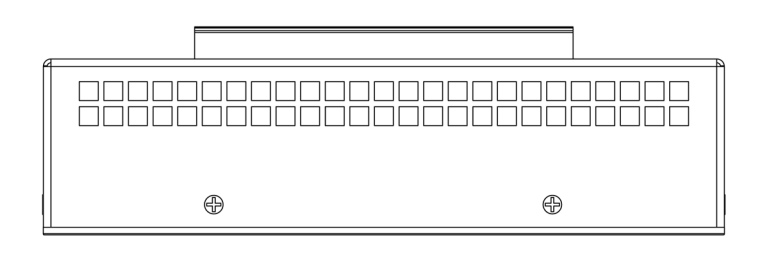

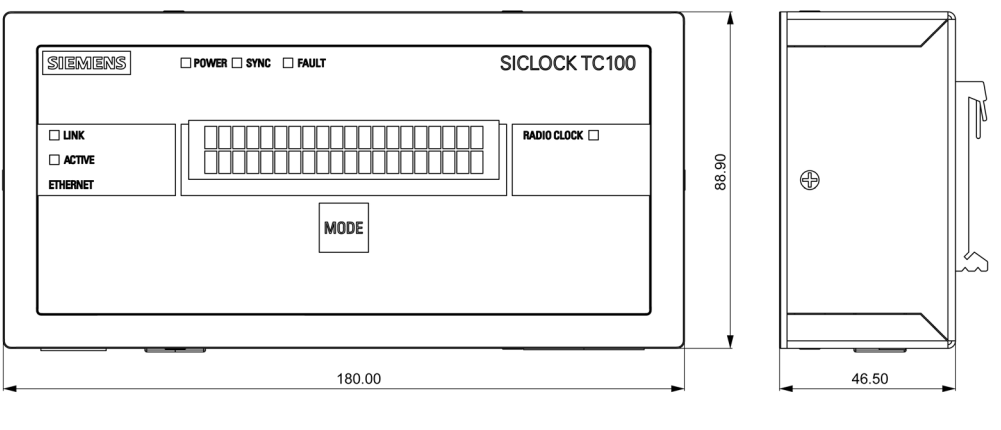

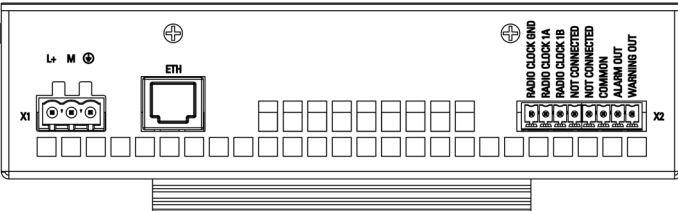

Figure 14-1 Dimension drawing

# **Circuit diagrams**

### 15.1 Terminal assignment

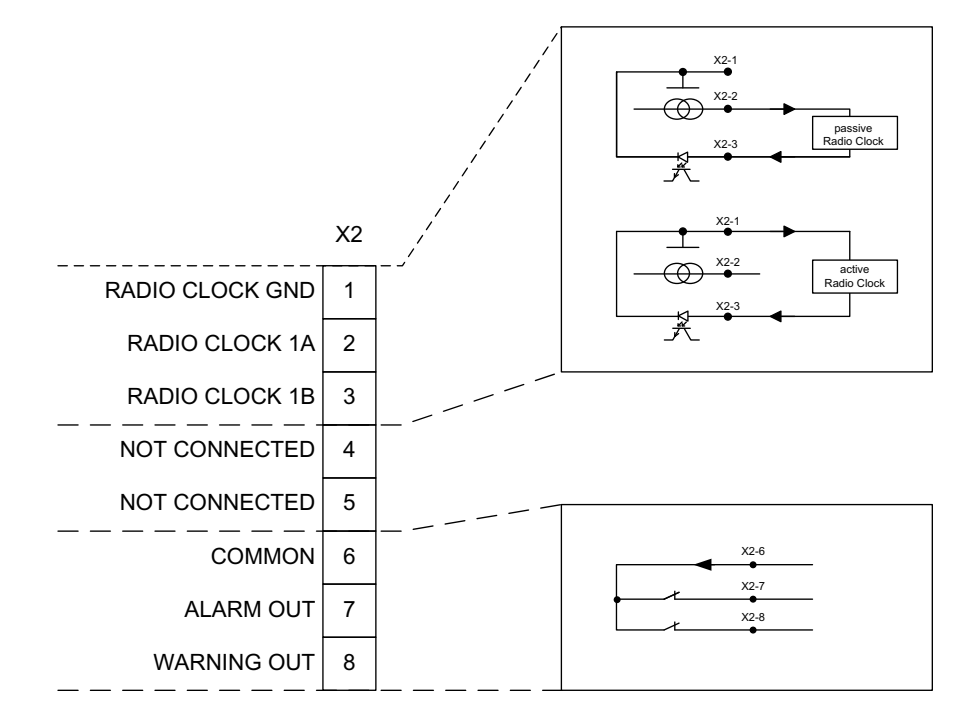

Figure 15-1 Terminal assignment SICLOCK TC100

## Spare parts / accessories

|                                                                                                    | Order no.         |  |  |
|----------------------------------------------------------------------------------------------------|-------------------|--|--|
| Single device                                                                                                    |                   |  |  |
| SICLOCK TC100 single device                                                                                                    | 2XV9450-2AR22     |  |  |
| Packages                                                                                                    |                   |  |  |
| SICLOCK TC100 preferential package containing GPS1000                                                                                               | 2XV9450-2AR50     |  |  |
| SICLOCK TC100 DCF77                                                                                                    | 2XV9450-2AR26     |  |  |
| Spare parts for GPS1000                                                                                                    |                   |  |  |
| GPS1000                                                                                                    | E10433-E9910-H100 |  |  |
| Mounting frame for GPS1000                                                                                                    | 2XV9450-1AR03     |  |  |
| Lightning protection module for GPS1000                                                                                                    | 2XV9450-1AR83     |  |  |
| DCF77                                                                                                    |                   |  |  |
| Active DCF77 aerial with TTY interface                                                                                                    | 2XV9450-1AR16     |  |  |
| Mounting frame for aerial                                                                                                    | 2XV9450-1AR03     |  |  |
| Signal distribution / accessories                                                                                                    | •                 |  |  |
| You will find products for time distribution, such as electrical-optical pulse converters, and other accessories at http://www.siemens.com/siclock. |                   |  |  |

#### Table 16-1 Spare parts and accessories with order numbers

## Annex

#### **A**.1 **Directives and declarations**

Notes on the CE marking

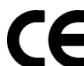

**CE** The following applies to the product described in this documentation:

#### **EMC** directive

The devices fulfill the requirements of the EC directive "89/336/EEC Electromagnetic Compatibility", and are designed for the following fields of application according to the CE marking:

| Гable А-1 | Fields of application |
|-----------|-----------------------|
|-----------|-----------------------|

| Field of application | Requirements in respect of |                       |
|----------------------|----------------------------|-----------------------|
|                      | Radiated interference      | Interference immunity |
| Industry             | EN 61000-6-4: 2001         | EN 61000-6-2: 2001    |

#### **Declaration of conformity**

The EC declaration of conformity and the corresponding documentation are made available to authorities in accordance with the EC directives stated above. Your sales representative can provide these on request.

#### Compliance with installation guidelines

The installation guidelines and safety instructions given in this documentation have to be adhered to during commissioning and operation.

#### **Connecting peripherals**

The requirements for interference immunity are met when you connect a peripheral suitable for an industrial environment according to EN 61000-6-2:2001. Peripheral devices may only be connected via shielded cables.
# A.2 Certificates and approvals

#### **DIN ISO 9001 certificate**

The Siemens quality management system for all production processes (development, production and sales) meets the requirements of DIN EN ISO 9001.

This has been certified by DQS (the German society for the certification of quality management systems).

#### Note

The approval or certification is located on the rating plate.

#### EMV

| USA             |                                                                                                    |
|-----------------|----------------------------------------------------------------------------------------------------|
| General         | This device complies with Part 15 of the FCC Rules. Operation is subject to the following two conditions:                                                                                                    |
|                 | 1 This device may not cause harmful interferences.                                                                                                    |
|                 | 2 This device must accept any interference received, including intereference that my cause undesired operation.                                                                                                    |
| Shielded Cables | The use of shielded I/O cables is required when connecting this equipment to any and all optional peripheral or host devices. Failure to do so may violate FCC rules.                                                                                                    |
| Modifications   | Siemens AG is not responsible for any radio television interference<br>caused by unauthorized modifications of this equipment or the<br>substitution or attachment of connecting cables and equipment other<br>than those specified by Siemens AG. The correction of interference<br>caused by such unauthorized modification, substitution or<br>attachment will be the responsibility of the user. |
| Canadian Notice | This class B digital apparatus complies with Canadian ICES-003.<br>Cet appareil numérique de la classe B est conformé à la norme<br>NMB-003 du Canada.                                                                                                    |

Table A-2 EMC Guidelines USA

# B

# **ESD** guidelines

# B.1 Electrostatic sensitive devices

#### Definition

All electronic modules are equipped with highly integrated ICs or components. Due to their design, these electronic elements are highly sensitive to overvoltage, and thus to any electrostatic discharge.

**E**lectrostatic **S**ensitive **D**evices are frequently referred to by the abbreviation ESD. This is also the international abbreviation for such devices.

ESD modules are identified by the following symbol:

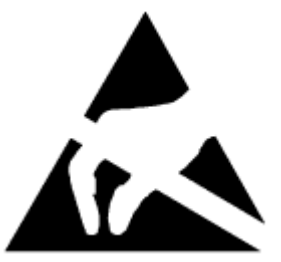

Figure B-1 Electrostatic sensitive devices

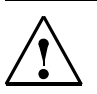

### Caution

Modules susceptible to electrical discharge can be destroyed by voltages that fall far below the limits of human perception. These voltages even occur if you touch a component part or electrical connections of a module without being electrostatically discharged. The damaged caused on a module by an overvoltage is not usually recognized immediately, but only becomes evident after a longer period of operation.

# B.2 Electrostatic charging of persons

#### Charge

Anyone who is not connected to the electrical potential of their surroundings can be electrostatically charged.

The figure below shows the maximum electrostatic voltage which may build up on a person coming into contact with the materials indicated. These values correspond to IEC 801-2 specifications.

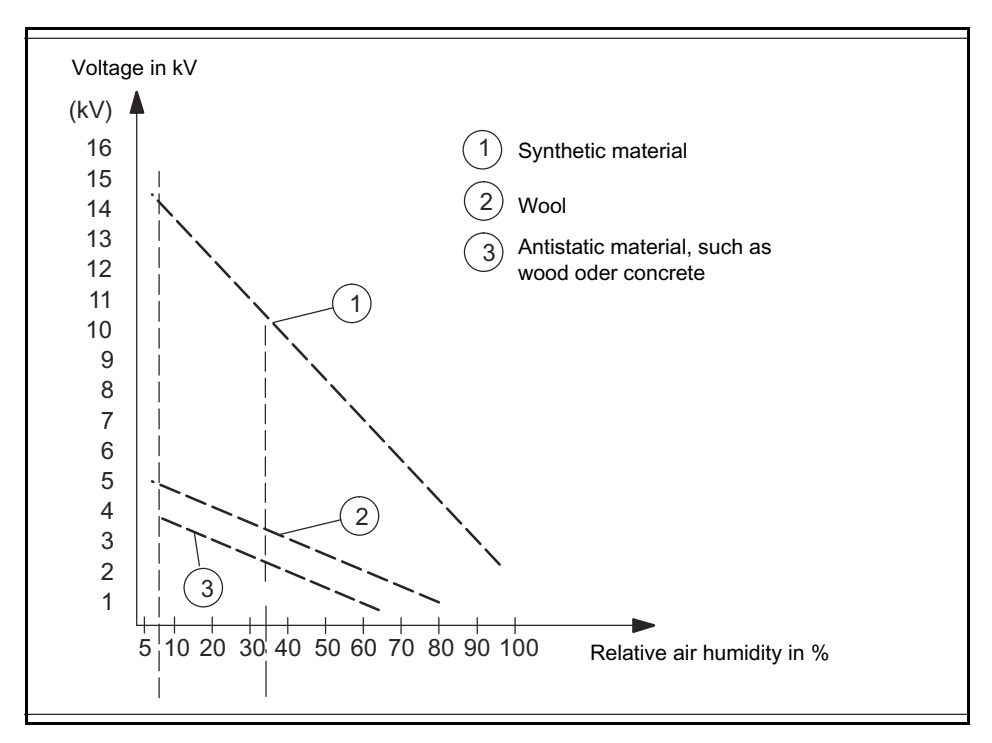

Figure B-2 Electrostatic voltages which can build up on a person

# B.3 Fundamental measures to protect against static discharge

#### Make sure the grounding is good

Make sure all persons, workplaces and packaging are sufficiently grounded when ESD components are being handled. In this manner you avoid static discharge.

#### Avoid direct contact

You should only touch ESD components if this is unavoidable (for example, during maintenance work). Hold the modules so that you touch neither pins nor printed conductors. In this manner, the discharge energy cannot reach or damage sensitive devices.

If you have to carry out measurements on a module, discharge yourself before carrying out any actions. Do so by touching grounded metallic parts. Only use grounded measuring instruments.

# С

# List of icons

### Table C-1

| lcon                                                                         | Description                                                                   |  |
|------------------------------------------------------------------------------|-------------------------------------------------------------------------------|--|
| Toolbar of the Configuration Tool (See also General functions (Chapter 7.2)) |                                                                               |  |
| đ                                                                            | Open                                                                          |  |
|                                                                              | Load a parameter assignment / an archive from the local file system           |  |
|                                                                              | Save                                                                          |  |
|                                                                              | Save a parameter assignment / an archive to a local file system               |  |
| 印                                                                            | Connect to a device                                                           |  |
| 4                                                                            | Disconnect from a device                                                      |  |
| <b>-</b>                                                                     | Authorize                                                                     |  |
| >                                                                            | Confirm event                                                                 |  |
| ৵                                                                            | Confirm all events                                                            |  |
| Î                                                                            | Ignore event                                                                  |  |
|                                                                              | Reject the queued event                                                       |  |
| Parameter tab (see also <b>Parameters</b> (Chapter 7.3))                     |                                                                               |  |
|                                                                              | Print table in text file                                                      |  |
|                                                                              | Download parameters                                                           |  |
|                                                                              | Load the parameters of the connected device                                   |  |
|                                                                              | Update parameters                                                             |  |
|                                                                              | Load the parameters of the connected device without parameter description     |  |
| 企                                                                            | Upload parameters                                                             |  |
|                                                                              | Transfer the writable values of the loaded parameters to the connected device |  |
|                                                                              | View actual values                                                            |  |
|                                                                              | Update display of actual values                                               |  |
| ê                                                                            | Write protection                                                              |  |

#### Table C-1

| lcon                                                | Description                                                            |  |
|-----------------------------------------------------|------------------------------------------------------------------------|--|
| 0                                                   | Master level                                                           |  |
| X                                                   | Master level without upload                                            |  |
|                                                     | Operationally critical parameters                                      |  |
| ۵ <b>۲</b>                                          | Display parameters                                                     |  |
| 14<br>14                                            | Entry                                                                  |  |
|                                                     | This involves a parameter entry                                        |  |
| Archive tab (see also <b>Archive</b> (Chapter 7.4)) |                                                                        |  |
|                                                     | Print table in text file                                               |  |
| 4                                                   | Download archive                                                       |  |
|                                                     | Load the archive of the connected device                               |  |
|                                                     | Update archive                                                         |  |
|                                                     | Load the archive of the connected device without parameter description |  |
| *                                                   | View reduced to incoming / outgoing                                    |  |
|                                                     | Display only incoming and outgoing events                              |  |
|                                                     | Switch Exclude-Include view                                            |  |
|                                                     | Switch event from the Include to the Exclude filter, and vice versa    |  |
| Î                                                   | Empty Include filter / empty Exclude filter                            |  |
|                                                     | Remove all events from the Include filter / Exclude filter             |  |

# Glossary

# D

#### Alarm

Alarms are events with incoming and outgoing status.

See Device.

#### Archive

The archive contains relevant events with additional information from the device. The archive can be searched for specific events with the aid of a filter.

See Filters.

#### Atomic time (TAI)

The atomic time is defined as a time domain in the standards of some protocols (PTP, PTCP). A leap-second calendar is required to calculate the atomic time.

#### Authorization

In order to change parameter entries in the device with the Configuration Tool, the user must authorize himself appropriately in the Configuration Tool with a password. There are a number of authorization levels.

The current authorization status is shown in the password entry field, red indicates the lowest authorization level.

#### See Password.

#### **Central plant clock**

The central plant clock is the central component for the time synchronization of plants. It synchronizes all time-of-day components in a plant via its interfaces.

#### Device

The SICLOCK TC100 central plant clock is referred to as the device.

#### Entry

An entry contains a value or a selection (combobox). Depending on the type of entry, the value / selection can be changed by the user.

Related entries are grouped in one parameter.

#### See Parameter.

#### **Events**

An event is triggered by the device, and is a message or a device status. See **Device**.

#### Event type

The various types of event are classified as follows:

- System
- Application
- Information
- Warning

#### External synchronization

External time source that is used to synchronize the SICLOCK TC100.

#### Filters

The archive can be searched for specific events with the aid of an Include and an Exclude filter.

#### See Archive.

#### Local area networks (LAN)

A local area network describes the networking of various components for mutual data exchange.

#### Non-networked plant components

All plant components which are not time-synchronized via local networks but via point-to-point connections are termed non-networked plant components.

#### See Point-to-point connection.

#### **NTP - Network Time Protocol**

Standard for synchronizing clocks in computer systems via packet-based communication networks.

#### Offline mode

There is no connection between the Configuration Tool and the device.

The current status is shown in color in the entry field of the IP address, in online mode the IP address is green.

#### Online mode

There is a connection between the Configuration Tool and the device.

The current status is shown in color in the entry field of the IP address, in online mode the IP address is green.

#### Parameter

Related values / settings are grouped together in a parameter. A parameter contains one or more entries.

See Entry.

#### Password

An authorization right may be required to access parameters. Passwords for various authorization levels can be defined with the Configuration Tool.

Initial password on the device: "2222"

See Authorization.

#### Persistent indication

Persistent indications are events which have an incoming and an outgoing status, e.g. alarms.

See Events.

#### Plant components, programmable controllers, computers

The plant components are the devices which are to be synchronized. Depending on the definition, they can also be referred to as programmable controllers or PCs.

Typical networked plant components are, e.g., PCs, SIMATIC S7.

Typical non-networked plant components are, e.g. protective relays, fault recorders.

#### Point-to-point connection

A point-to-point connection describes the synchronization of exactly one non-networked plant component via a separate line, e.g. an output of a central plant clock.

#### See Non-networked plant components.

#### **Pulse converter**

All products in the SICLOCK range which change the physical level without changing the information are termed pulse converters.

Examples of pulse converters:

SICLOCK EOPC, SICLOCK PCON, SICLOCK DCFHF, SICLOCK DCFS7 interface.

#### Radio clock

All SICLOCK products that receive time via an aerial are termed radio clocks. The SICLOCK products SICLOCK DCFRS, SICLOCK GPSDEC, SICLOCK GPS1000 and packages include radio clocks. To give a more precise definition, the name can be preceded by the radio signal received:

- GPS radio clock for GPS, and
- DCF radio clock for DCF77

#### SICLOCK DCFRS

Industrial version of the SICLOCK DCFRS radio clock with integrated DCF77 receiver.

#### SICLOCK GPS1000

Radio clock as GPS receiver

#### SICLOCK GPSDEC

GPS complete package with radio clock SICLOCK GPSDEC decoder.

#### SICLOCK TC100 Configuration Tool

Web-interface for assigning parameters and searching the archive of a SICLOCK TC100 device via an Internet browser.

#### TAI

See Atomic time (TAI).

#### **Time synchronization**

Time synchronization by means of a central plant clock synchronizes all plant components, programmable controllers and computers precisely with the reference time of the central plant clock.

#### Time synchronization of plants

The term "time synchronization of plants" is always used to express the fact that a number of components in a plant are synchronized with products in the SICLOCK range.

#### u600 file

The Configuration Tool can open and save parameters and archives in the form of \*.u600 files.

#### UTC

UTC stands for universal time coordinated. It is a combination of the international atomic time TAI and the universal time UT. The time zones are defined as positive or negative differences from UTC.

#### Volatile parameter

Volatile parameters are parameters containing values or states that change continually during operation.

#### Zone time

The zone time is the zone time derived from UTC.

# Index

# Α

Alarm output, 6-39 Atomic time, 9-78 Authorization, 7-48

# В

Battery, 9-81, 11-89

# С

Configuration Tool, 7-41

# D

Daylight saving time, 9-79 DIN rail, 5-29 Display, 9-80

# Ε

Electrostatic charging of persons, B-108 Electrostatic sensitive devices, B-107 ESD directives, B-107 Event types, 12-91 External synchronization, 9-74

# F

Factory setting, 9-80 Filters, 7-61

# I

Icons, C-111 IP address, 7-47

# L

Leap seconds, 9-79 Local time, 9-78

### Μ

Messages, 12-91 Microsteps, 9-80 Mounting position, 4-28

# Ν

NTP client, 9-75 NTP server, 9-76

# 0

Offline mode, 7-48 Online connection, 7-47 Online mode, 7-48

# Ρ

Parameter table, 10-83 Parameters, 10-83 Password, 9-80 Power supply, 6-32 Protected synchronization, 2-15, 9-79 Protective measures Static electricity, B-109

## R

Radio clocks, 9-74 Ramp-up, 8-66 Redundancy, 2-16

## S

Safety instructions, 1-9 Scope of delivery, 3-21 SICLOCK DCFRS, 6-36 SICLOCK GPS1000, 6-35 SICLOCK GPSDEC, 6-37 SICLOCK TC100 Configuration Tool, 7-41 SIMATIC mode, 9-77 Standard mounting rail, 5-29 Status indicator, 8-66 Synchronization, 9-79 Synchronization status, 8-66

# Т

TAI, 9-78 Terminal assignment, 15-101 Time jump in plant operation, 9-79 Time receiver, 9-76 Time zone, 9-78

#### U

u600 file, 7-43 UTC time, 9-78

# W

Warning output, 6-39 Warnings, 12-91

Siemens AG Industry Sector Postfach 48 48 90026 NUREMBERG GERMANY www.siemens.com/siclock